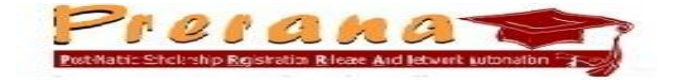

# USER MANUAL FOR STUDENTS

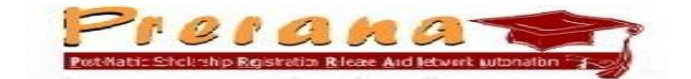

#### 1. <u>Students Registration</u>

The URL http://ori.nic.in/odishapms is the home page of PRERANA, the e-Scholarship(Post Matric) portal which provides the option 'Students Registration' to enable the students to register on the portal for Post-Matric Scholarship.

Here are the simple guidelines as to how to apply for the scholarship:

- > Open the browser and enter the website URL <u>http://ori.nic.in/odishapms</u>
- > The home page of the e-scholarship portal (Prerana) is displayed as below.

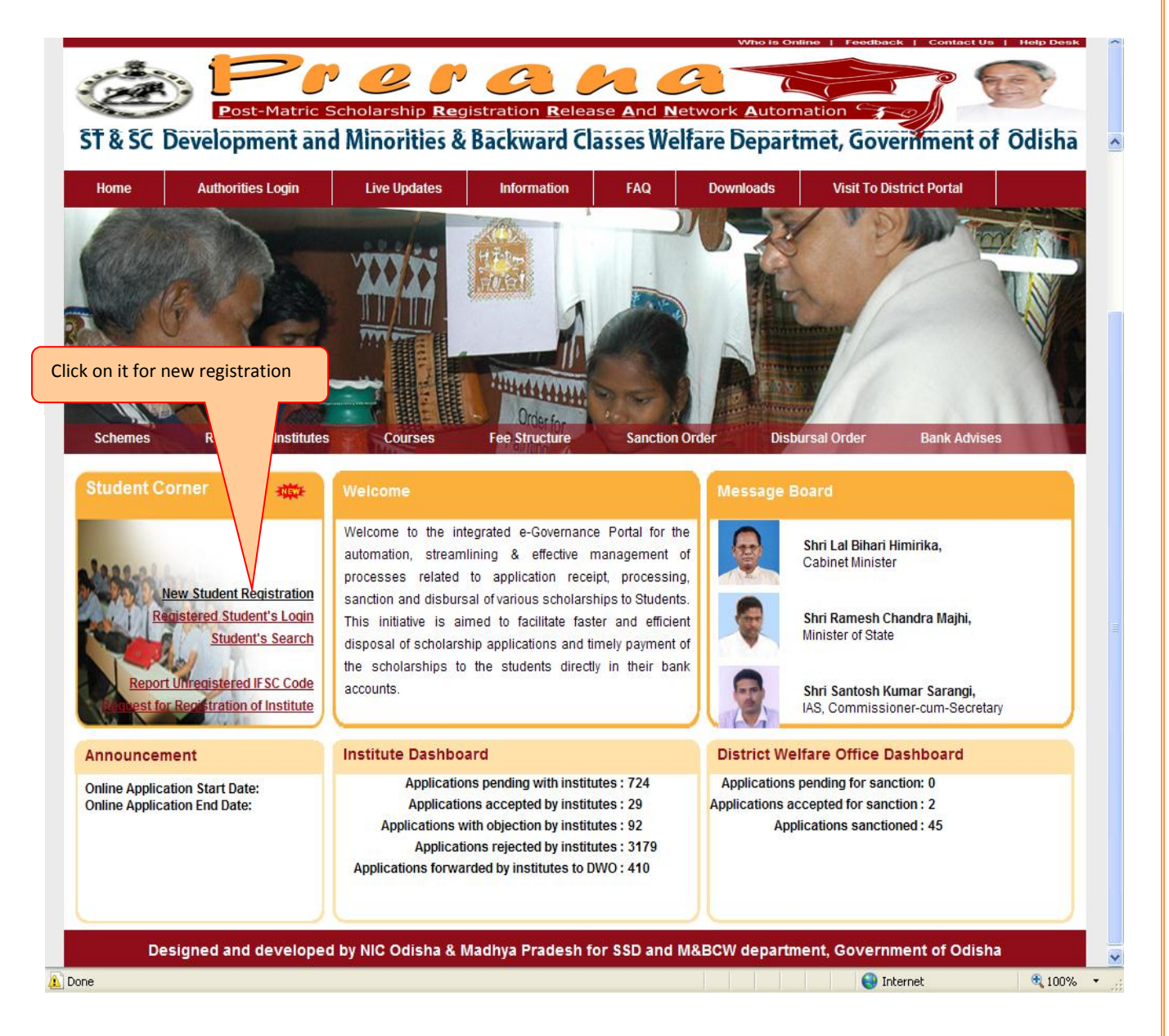

• Click on the "New Student Registration" from Student Cornerfor on-line registration of Scholarship. A preliminary registration form is displayed on the screen, for the student to fill-up the basic details as below.

|                                                        | Prera                                                                                                    | nat                                                                                            | Login    Portal Home                                                               | e    User Name Guest User    30 Jul 2012, 13:31:3 |
|--------------------------------------------------------|----------------------------------------------------------------------------------------------------|------------------------------------------------------------------------------------------------|------------------------------------------------------------------------------------|---------------------------------------------------|
|                                                        | Post-Matric Scholarship Registration                                                                             | Release And Network Automation                                                                 | nment of Odisha                                                                    | E                                                 |
| One-time, online registration                          | on of students for applying for Scholars                                                                         | ship via portal                                                                                |                                                                                    | ×                                                 |
| Basic Details of Student                               |                                                                                                    |                                                                                                |                                                                                    |                                                   |
| Name of Applicant :                                    | First Name                                                                                                    | Middle Name                                                                                    | Last Name                                                                          | -                                                 |
| Esther's Name - Mr.                                    | Srinivaasa<br>Raas Mallik                                                                                        | Kumar<br>Methor's Name - Smt                                                                   | Mallik<br>Cabaamita Mallik                                                         |                                                   |
| Father's Name : Mr.                                    |                                                                                                    | Date of Birth (DD/MM                                                                           | 28/05/1992                                                                         |                                                   |
| Gender                                                 | Male 🔻                                                                                                    | /YYYY) :                                                                                       | 20/03/1992                                                                         |                                                   |
| Religion                                               | Hindu 🔻                                                                                                    | Category                                                                                       | sc 🔻                                                                               |                                                   |
| Aadhar Card No. :                                      | ADHAR123456                                                                                                    |                                                                                                |                                                                                    |                                                   |
| Mobile Number :                                        | 9861410650                                                                                                    | E-mail Address :                                                                               | srinivas@gmail.com                                                                 |                                                   |
| NOTE:- Please enter com<br>details, login/password etc | ect mobile number and E-Mail address<br>will be sent by portal to your E-mail ad<br>get your mobile number updat | . Important information like<br>dress. SMS updates will also<br>ed by loggin in into the syste | status of your application, sanction<br>be sent to your mobile. You can also<br>am |                                                   |
| Correspondence Address I                               | letails                                                                                                    | Permanent Address                                                                              | Same as Correspondence Address                                                     | s                                                 |
| Select State :                                         | Odisha 💌                                                                                                    | Select State :                                                                                 | Odisha 🔻                                                                           |                                                   |
|                                                        | BBSR                                                                                                    |                                                                                                | BBSR                                                                               |                                                   |
| Address :                                              |                                                                                                    | Address :                                                                                      |                                                                                    |                                                   |
| Salact District                                        | Origen Toet District                                                                                             | Salart District                                                                                | Orizen Tost District                                                               |                                                   |
| Select District 1                                      |                                                                                                    | belett bistitet i                                                                              |                                                                                    |                                                   |
| PIN CODE :                                             | /51002                                                                                                    | PIN CODE :                                                                                     | /51002                                                                             |                                                   |
|                                                        | Please enter the code shown above                                                                                | (अपर इमेज के अन्दर दिखाए गए कोड<br>JWC                                                         | को दर्ज करें): CAPCH                                                               | IA                                                |
|                                                        |                                                                                                    |                                                                                                |                                                                                    |                                                   |
|                                                        | Save above deta                                                                                                  | ils and register me                                                                            |                                                                                    |                                                   |
|                                                        |                                                                                                    |                                                                                                |                                                                                    |                                                   |

- Student has to enter all the details in two parts, Basic Details and Address Details(Correspondence & Permanent Address). After entering the details, being asked for, then student has to enter the CAPCHA code (here it's MUWC) in the text box below CAPCHA. Then click on "Save" to register.
- Proper care should be taken while selecting entries for Category and religion.
- Religion entry should not be selected as "others" in case of SC & ST.
- All the entries except e-mail Address are mandatory.
- If Permanent Address is same as Correspondence Address, click on the square shown before "Same as Correspondence Address".
- Student should provide the correct mobile number, so that he/ she can receive the alerts through SMS.
- Student should keep record of the entries made in **First name, Date of Birth** and **Mobile Number**, because these entries will be required to **recover** the lost/forgotten User-Id and Password.

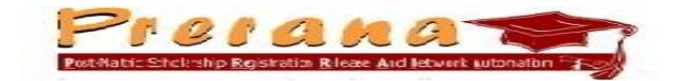

On proper registration, system displays the generated User-ID and Password of the applicant. Same is also communicated to the applicant through SMS.

| Message<br>Congratulations Srinivas! You are su<br>Password carefully. You will nee                                                                                                    | et Matric Scholarship Registration Release And Network Automation Com-<br>ment and Minorities & Backward Classes Welfare Departmet, Gove<br>ccessfully registered on Portal.<br>ed it for availing various services                                                       | Please note down your User ID &<br>s being provided by the scholarshi                                                                         | ×<br>k<br>ip |
|----------------------------------------------------------------------------------------------------|----------------------------------------------------------------------------------------------------|----------------------------------------------------------------------------------------------------|--------------|
|                                                                                                    | portal<br>User ID : <mark>21421</mark><br>Password : bsh*867                                                                                                    | Click here for Application                                                                                                    | n Detail Ent |
| Using user-id/password, the students will be able<br>have been made available online through the por<br>->Edit the scholarship applications till they are no<br>->Upload caste and income certificates, photogra<br>->Print the application format to be submitted to<br>->Track the status of their application                                                                                                    | Go to scholarship portal and login<br>to log-on to the portal and avail following service:<br>tal<br>clocked and sent to institute for further processin<br>b etz required for the scholarship<br>the institute along with the supporting documents                       | s ->Apply online for various scholarship schemes the<br>g                                                                                     | at           |
| ->Update their mobile numbers, e-mail address<br>->Download the scholarship sanction orders, scho<br>->Submit their justified and genuine grievances<br>->Apply for renewal of their scholarships fron nex<br>->Report the details of the non-elegible students<br>->Apply for renewal of their scholarships fron nex<br>The information on userid/password, updates on<br>registered students on the mobile phone using vi<br>numbers, e-mail address etc so as to avail maxir | larship release details<br>: year onwards<br>that are claiming the benefits by providing false<br>: year onwards<br>the status of the application, scholarship sanction<br>a SMS. The students are requested to enter all th<br>num services being offered by the portal. | and forged information/documents etc.<br>and disbursal status will also be sent to the<br>e information, including their bank details, mobile |              |
|                                                                                                    |                                                                                                    |                                                                                                    |              |
|                                                                                                    |                                                                                                    |                                                                                                    |              |

- Student should note down the User-ID and password and keep it in safe and securely.
- Now the Student will be able to apply online as below.
  - Student has to log-in as Authorised User on clicking "Authorised Login" / "Authorised Student login" by using the User\_ID (Applicant Id) & Password provided during registration.
  - Student has to enter the Scholarship Application Details & Save it.
  - Student may go for edit & Printing of the Application. The printed application will be in "DRAFT" form.
  - Student has to lock the application to be forward to the Institute. Here the printed application will be in "Bar Coded" form.
- Student can check the current status of the Scholarship Application at any time using the User\_Id/Password.

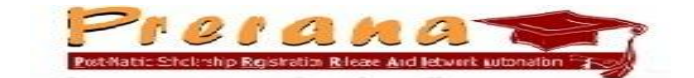

#### 2. <u>Scholarship Application Detail Entry</u>

After successful registration, student has to make on-line entry of the Application details. Student has to log-in using provided Applicant-ID and Password. For log-in, either

• Click on "Go to Scholarship Portal and Login" displayed just below the generated Applicant-Id & Password.

or

• Click on "**Registered Student's Login**" from the Student Corner of the Portal.

or

• Click on "Authorities Login" from the Home page of the Portal.

The Screen after the above operation looks like:-

|       | <form><section-header><section-header><section-header><section-header><section-header><section-header><section-header><section-header></section-header></section-header></section-header></section-header></section-header></section-header></section-header></section-header></form> | Login    Portal Home    User Name |
|-------|----------------------------------------------------------------------------------------------------|-----------------------------------|
| Desig | ned and developed by NIC Odisha & Madhya Pradesh for SSD and M&BCW department, Governme                                                                                                    | nt of NIC                         |

Enter the Student Applicant Id & the Password and then the CAPTCHA code displayed in the screen . Click on "Login" for logging into the portal.

On log-in by the student,

- System will display the Basic details & Address Details (as entered at the time of Registration).
- Allow the student to Upload Photo
- Allow the student to Upload Caste Certificate, Income Certificate
- Allow to Apply Scholarship: in which Institute details, Bank details, Course Details etc. will be entered.

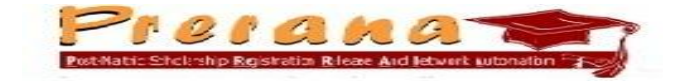

|                       | Post-Matric Schwarship Registration Release And Network<br>ST & SC Development and Minorities & Backward Classes Welfare D                                                                                                    | Attornetion                                                                                                    |
|-----------------------|----------------------------------------------------------------------------------------------------|----------------------------------------------------------------------------------------------------|
|                       | Welcome to the student's home page of the portal. You can apply for SC/ST/OBC/SEBC/Minority scl<br>in respective fields. You have to provide IFSC code and bank account number where you have acco<br>your draft application form to verify it. Locking of your application will forward your application to you | holarship by dicking on "Apply for Scholarship" button. For this you have to provide all relevant infor<br>unt. After this you can EDIT your application form by Clicking on "EDIT/Print/Lock" button. You can P<br>ur Institute. |
|                       | Applicant Profile                                                                                                    |                                                                                                    |
|                       | Registration No. : 264831                                                                                                    |                                                                                                    |
|                       | Name : Srinivaasa Kumar Mallik                                                                                                    | Father's Name : Ram Mallik                                                                                                    |
|                       | Date of Birth : 28/05/1992                                                                                                    | Gender : Male                                                                                                    |
| Refresh Photo         | Category : SC                                                                                                    | Religion : Hindu                                                                                                    |
|                       | Mobile Number : 9861410650                                                                                                    | E-Mail Address : srinivas@gmail.com                                                                                                    |
| Home                  | ADHAAR Number :                                                                                                    |                                                                                                    |
| Unload Photo          | Address Details                                                                                                    |                                                                                                    |
| opioda i noto         | Correspondence Address : BBBSR, DISTRICT :- Orissa Test District , STATE :- Odisha , P                                                                                                    | IN CODE :- 751002                                                                                                    |
| Print Profile         | Permanent Address : BBBSR, DISTRICT :- Orissa Test District , STATE :- Odisha , P                                                                                                    | IN CODE :- 751002                                                                                                    |
|                       |                                                                                                    |                                                                                                    |
| Upload Caste &        |                                                                                                    |                                                                                                    |
| Income Certificate    |                                                                                                    |                                                                                                    |
| Analy for a halosable |                                                                                                    |                                                                                                    |
| Apply for scholarship |                                                                                                    |                                                                                                    |
| Edit-Lock-Print       |                                                                                                    |                                                                                                    |
| Application           |                                                                                                    |                                                                                                    |
|                       |                                                                                                    |                                                                                                    |
| Edit Bank Details     |                                                                                                    |                                                                                                    |
|                       |                                                                                                    |                                                                                                    |
| Edit Mobile No. and   |                                                                                                    |                                                                                                    |
| Email Address         |                                                                                                    |                                                                                                    |
|                       |                                                                                                    |                                                                                                    |
|                       |                                                                                                    |                                                                                                    |
|                       |                                                                                                    |                                                                                                    |
|                       | Designed and developed by NIC Madhya Pradesh & Odisha for SSD and                                                                                                    | d M&BCW department, Government of Odisha                                                                                                    |

#### 2.1

(i) To upload Photograph, Click on "Upload Photo" option, displayed on left side of the screen.

| ٢                                                       | Legout    Portal Home    User Name[21421] -    30 Sel<br>PCP 0 P 0 P 0 P 0 P 0 P 0 P 0 P 0 P 0 P                                                                | p 2011, 16:02:30 IST |
|---------------------------------------------------------|----------------------------------------------------------------------------------------------------|----------------------|
|                                                         | Upload Your Photograph<br>HELP - Please upload your scanned passport size<br>photograph in JPG PNG JPEG format only.The file size<br>should be less than 50 Kb. |                      |
|                                                         | Refresh Photo                                                                                                    |                      |
| Upload Photo<br>Upload Caste &<br>Income Certificate    | Upload Passport Size Photograph                                                                                                    |                      |
| Apply for scholarship<br>Edit-Lock-Print<br>Application |                                                                                                    |                      |
|                                                         |                                                                                                    |                      |
| Designed and                                            | developed by NIC Odisha & Madhya Pradesh for SSD and M&BCW department, Government of<br>Odicba                                                                  | NIC                  |

(For uploading of Photo to the Scholarship Portal, Student should scan his/her passport size photograph and save it in JPG/JPEG format. The file size has to be less than 50Kb )

(ii) Click on "Upload Passport Size Photograph" and browse to select the scanned photo file to be uploaded from the desired location in the local m/c and then click "upload"

# <section-header><section-header><section-header>

(iii)On successful uploading, portal will display message "Your photograph has been uploaded successfully" as below.

| ۲                                                                                                    | T& SC Development and Minorities & Backward Classes Welfare Department of Odisha                                                                                                    | Ø   |
|----------------------------------------------------------------------------------------------------|----------------------------------------------------------------------------------------------------|-----|
| Refrank Photo<br>Home<br>Upload Photo<br>Upload Caste &<br>Income Certificate<br>Apply for scholarship<br>Edit-Lock-Print<br>Application | Upload Your Photograph         HELP - Please upload your scanned passport size         photograph in JPG   PNG   JPEG format only. The file size         should be less than 50 Kb.         Select JPG  PNG   JPEG file of your photograph which you want to upload         Your photograph has been uploaded successfully. Please click on Refresh Photograph         Wore the photo box to view the recently uploaded photograph         OK |     |
|                                                                                                    | Designed and developed by NIC Odisha & Madhya Pradesh for SSD and M&BCW department, Government of                                                                                                    | NIC |
| <                                                                                                    |                                                                                                    |     |

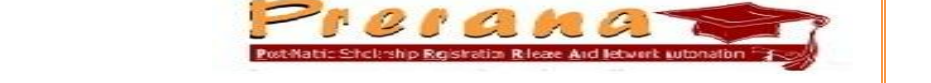

(iv)Now Click on "Refresh Photo" option to show the Photograph in the Box as below.

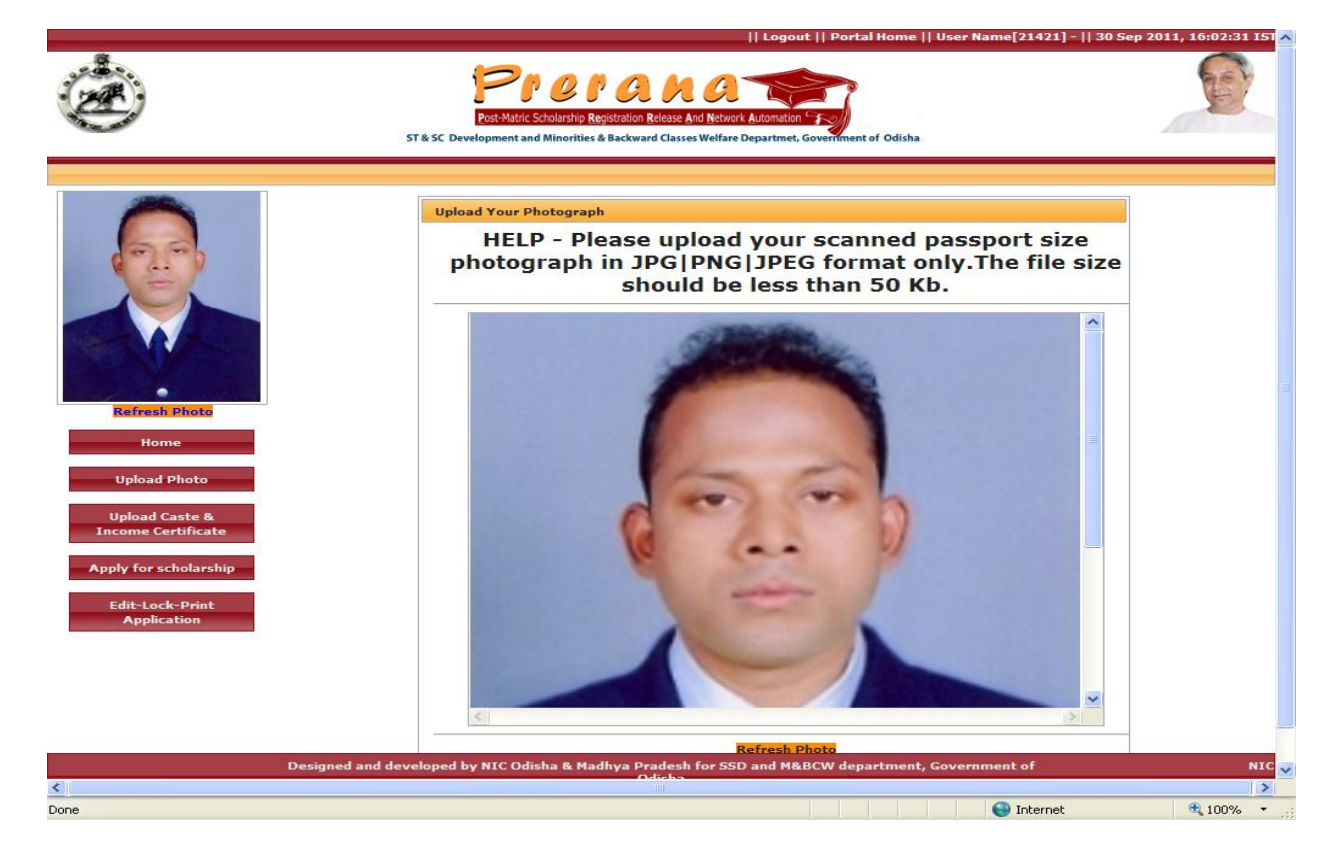

#### 2.2

(i) To upload Scanned Copy (in **pdf** format & file size 350 KB only) of Caste Certificate and Income Certificate, click on "**Upload Caste & Income Certificate**" option.

| Ô                                                                                                    | Post-Matric Scholarship Registration Release And Network Automation "<br>ST & SC Development and Minorities & Backward Classes Welfare Departmet, Government of Odisha                                                                                                    | ( and )       |
|----------------------------------------------------------------------------------------------------|----------------------------------------------------------------------------------------------------|---------------|
| Kerkensk Parket         Home         Upload Photo         Upload Photo         Upload Caste &         Income Certificate         Apply for scholarship         Edit-Lock-Print<br>Application | Upload Income & Caste Certificates         Halp: Please upload the scanned copies of your income certificate and caste cartificate issued by the competent authority:         rears: Please note that the scanned file about be uploaded only once and it shall be available online for all subseq         Upload scanned copy of your caste certificate in PDF format         Select Caste       Drowse         upload Caste Certificate       Drowse         upload Caste Certificate       Certificate Certificate         Image: Select Caste       Drowse         upload Caste Certificate       Certificate         Image: Select Caste       Drowse         upload Caste Certificate       Upload Caste Certificate         Image: Select Caste       Drowse         upload       Certificate         Image: Select Caste       Drowse         upload Caste Certificate       Upload Income Certificate         Image: Select Caste       Drowse         upload       Upload Income Certificate         Image: Select Caste       Drowse         upload       Upload Income Certificate         Image: Select Caste       Drowse         upload       Upload Income Certificate         Image: Select Caste       Drowse         Upload Income Certificate       Drowse | x             |
| De                                                                                                    | signed and developed by NIC Odisha & Madhya Pradesh for SSD and M&BCW department, Government of Odirha                                                                                                    | N             |
| avascript:WebForm_DoPostBackWithOption                                                                                                    | ns(new WebForm_PostBackOptions("ctl00\$LinkButton245", "", false, "", "Certificate_Up                                                                                                    | <b>a</b> 100% |

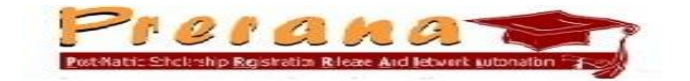

(ii) Browse and select the Scanned copy of the Caste Certificate, in PDF format, and click on "Open".

|                                      |                                                                                                    | Logout    Portal Home    User N | ame[21421] -    30 Sep 2011, 17:11:07 IST                                                                                                    |
|--------------------------------------|----------------------------------------------------------------------------------------------------|---------------------------------|----------------------------------------------------------------------------------------------------|
| ۲                                    | Post-Matric Scholarship Registration Release And Network<br>ST & SC Development and Minorities & Backward Classes Welfare D                                                                                                    | Automation *                    | <b>B</b>                                                                                                    |
|                                      | ese file                                                                                                    |                                 |                                                                                                    |
| Restracts Photo My<br>Upload Caste & | Jose The       Look in:       Image: Second Second Se | (►) (►) (►)                     | X<br>y the competent authority.<br>allable online for all subsequent<br>than 120 Killo byte.<br>ncome certificate in PDF<br>Browse<br>rcome Certificate |
| Apply for scholarship                | Ay Network File name: Caste Certificate.pdf Files of type: All Files (*,*)                                                                                                    | Open     Cancel                 |                                                                                                    |
| Application                          | Large View                                                                                                    |                                 | ge View                                                                                                    |
| Designe                              | ed and developed by NIC Odisha & Madhya Pradesh for SSD                                                                                                    | and M&BCW department, Govern    | ment of NIC                                                                                                    |
| <                                    |                                                                                                    |                                 | Internet (* 100% *                                                                                                    |

(iii) After selecting the file to be uploaded student has to click on "Upload Caste Certificate".

|                                                                                                    | ST & SC Development and Minorities & Backward Classes Welfare Departmet, Government of Odisha                                                                                                    | _        |
|----------------------------------------------------------------------------------------------------|----------------------------------------------------------------------------------------------------|----------|
| Refresh Deate         Home         Upload Photo         Upload Caste &<br>Income Certificate         pply for scholarship         Edit-Lock-Print<br>Application | Upload Income & Caste Certificates       >>         Help: Please upload the scanned copies of your income certificate and caste certificate issued by the competent authority.       Please note that the caste/income certificates have to be uploaded only once and it shall be available online for all subsequer         Message       Image: State Certificate has been uploaded Successfully!         Upload       Upload       Dpload Caste Certificate         Upload       Upload Caste Certificate       Income         Eertificate for       Upload Income Certificate         Image: Upload       Upload Caste Certificate         Image: Upload       Upload Income Certificate | <b>C</b> |
|                                                                                                    |                                                                                                    |          |

National Informatics Centre, Orissa State Centre, Bhubaneswar

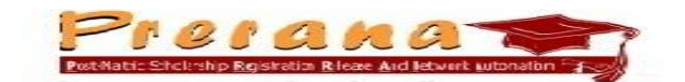

(iv) On successful uploading of Copy of Caste Certificate, Click on "Large View" for display of caste certificate uploaded to Scholarship Portal.

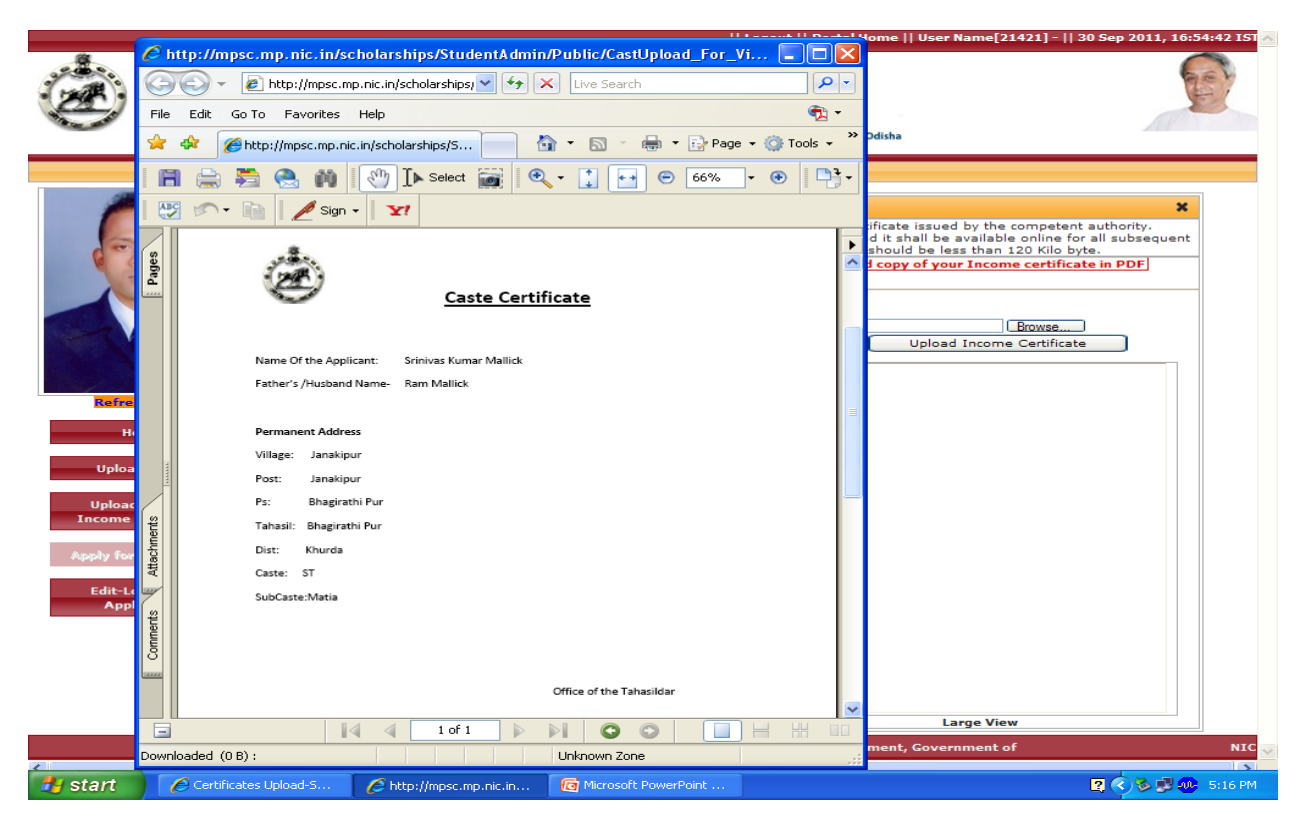

(v) Similar process ( as in case of uploading of Caste Certificate) is to be followed to upload the Scanned copy of Income Certificate.

|                                              | 🔊 👻 🖉 http://mpsc.mp.nic.in/scholarships/ 🗸 🚱 🗙 Live Search 🖉 💌                                                                                                    |                                                                                                    |
|----------------------------------------------|----------------------------------------------------------------------------------------------------|----------------------------------------------------------------------------------------------------|
| File                                         | Edit Go To Favorites Help 📆 🔻                                                                                                    |                                                                                                    |
| 😒                                            | 🕸 🍘 http://mpsc.mp.nic.in/scholarships/5 🦳 🖄 🔹 🗟 🔹 🖶 🖓 Page 🔹 🎯 Tools 🔹 🤻                                                                                                    | Odisha                                                                                                    |
| 1 8                                          | 🚔 🚝 🤮 🏟 🕐 🖡 Select 📷 🔍 - 🚺 💀 🖯 66% - 🐵 📑 -                                                                                                    |                                                                                                    |
| 1 1 19                                       | 🔊 • 👔 🥖 Sign • 🕎                                                                                                    | ×                                                                                                    |
| Refree<br>Ho<br>Jypicas<br>dit-Lic<br>Approx | DIFIDE OF INC THANASILDAR, MARQUADS, MAG.<br>MIC CARE NO STAD & DOMAN<br>MIC CARE NO STAD & DOMAN<br>MIC CARE NO STAD & DOMAN<br>MIC CARE NO MILLION OF THE STAD OF THE STAD OF THE ST | d it shall be available online for all subsequent<br>should be less than 120 Kilo byte.<br>d copy of your Income certificate in PDF<br>Browse<br>Upload Income Certificate |
| 8                                            | Gitada State Unit, Bhubansavar                                                                                                    | Large View                                                                                                    |
| Downlo                                       | vaded (0 B) : Unknown Zone                                                                                                    | ment, Government of                                                                                                    |

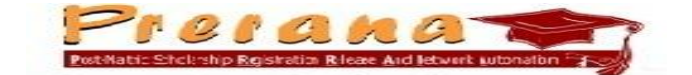

#### 2.3 Scholarship Application Detail entry

 (i) Click on "Apply for Scholarship" to enter the Institute Detail, Scheme related Detail, Course/Branch & Enrolment Details, Details of 10<sup>th</sup> Examination, Annual Income, Bank Account Details.

| Scholarship Application Form                                                                                                    |                                                                                                    |                                                                                                    |                                                                                                    |
|----------------------------------------------------------------------------------------------------|----------------------------------------------------------------------------------------------------|----------------------------------------------------------------------------------------------------|----------------------------------------------------------------------------------------------------|
| Dear Srielvaana Kamar N<br>After successful submiss<br>certificates issoed by the compo-<br>made available to your institute<br>After Locking the applicat<br>scholarship nodal officer of your<br>book containing the details of th                                                                                                    | falls' velocite to the scholarship portal. Please<br>ion of the application, you will be able to edi-<br>to the application. You consult any application<br>for further processing,<br>ion, please print the bar-coded application for<br>institute along with required supporting docume<br>e account number, IPSC code of the branch etc                                                                                                    | e note all details and register your application for scholanity<br>is and change the details again. Now can also upload the<br>of the application, you will have to LOCK the application. All<br>m generated by the postal. Please submit the postal generate<br>and specified by the department Le casts certificate, income<br>                                                                                                    | canned copies of caste and in<br>ter locking the application, it is<br>ed bencoded application form<br>pertificate, photo copy of bank                                                                               |
| Personal Octails                                                                                                    |                                                                                                    |                                                                                                    |                                                                                                    |
| 3                                                                                                    | lame : Srinivaasa Komar Malik                                                                                                    | Father's Rame                                                                                                    | Ram Hallik                                                                                                    |
| Date of                                                                                                    | Birth : 28/05/1992                                                                                                    | Gender                                                                                                    | : Male                                                                                                    |
| Cet                                                                                                    | egory : SC                                                                                                    | Religion                                                                                                    | : Hindu                                                                                                    |
| ADHAAR No                                                                                                    | mber :                                                                                                    |                                                                                                    |                                                                                                    |
| Address Details                                                                                                    |                                                                                                    |                                                                                                    |                                                                                                    |
| Correspondence Ad                                                                                                    | dress: 8885R, DISTRICT Orissa Test Distri                                                                                                    | ict., STATE :- Odisha , PIN CODE :- 751002                                                                                                    |                                                                                                    |
| Permanent Ad                                                                                                    | Idrass: BBBSR, DISTRICT Orissa Test Distri                                                                                                    | ict, STATE I- Odisha, PIN CODE I- 751002                                                                                                    |                                                                                                    |
| E-Mail Ac                                                                                                    | Stess: srinivas@gmail.com                                                                                                    |                                                                                                    |                                                                                                    |
| Institute Details                                                                                                    |                                                                                                    |                                                                                                    |                                                                                                    |
| 1                                                                                                    | State   Odisha *                                                                                                    |                                                                                                    |                                                                                                    |
|                                                                                                    | units - Origina Taut District                                                                                                    | Tabal                                                                                                    | Test Tabel W                                                                                                    |
|                                                                                                    |                                                                                                    |                                                                                                    |                                                                                                    |
| Et and the second                                                                                                    | COUCE 1 1435 LINECOUCE                                                                                                    |                                                                                                    |                                                                                                    |
| Scheme Related Details                                                                                                    |                                                                                                    |                                                                                                    |                                                                                                    |
| Atademic                                                                                                    | Year : DUMMY -                                                                                                    |                                                                                                    |                                                                                                    |
| se                                                                                                    | heme i 🛛 Post Matric Scholarship-SC 💌                                                                                                    |                                                                                                    |                                                                                                    |
| Cours                                                                                                    | ee Year First Year                                                                                                    | Branch Science 🔻                                                                                                    |                                                                                                    |
| Enrollment                                                                                                    | Date : 28/05/2010                                                                                                    | Enrollment Numbe                                                                                                    | er 123                                                                                                    |
|                                                                                                    |                                                                                                    |                                                                                                    |                                                                                                    |
|                                                                                                    |                                                                                                    | Admission Date for Academic Year DUMMY (DD/MM/YYYY)                                                                                                    | 28/05/2010                                                                                                    |
| Special Cat                                                                                                    | egory : Hearing Impairment 🔻                                                                                                    | Admission Date for Academic Year <b>DUMMY</b> (DD/MM/YYYY)<br>Marks In percentage (%) Obtained in last Exar                                                                                                    | 28/05/2010                                                                                                    |
| Special Cat                                                                                                    | egory : Hearing Impairment 🔹 🔻                                                                                                    | Admission Date for Academic Year <b>DUMMY</b> (DD/MM/YYYY)<br>Marks In percentage (%) Obtained in last Exam                                                                                                    | 28/05/2010<br>n 92.50                                                                                                    |
| Special Cat<br>10th class passing details                                                                                                    | egory : Hearing Impairment                                                                                                    | Admission Date for Academic Year <b>DUMMY</b> (DD/MM/YYYY)<br>Marks In percentage (%) Obtained in last Exam                                                                                                    | 28/05/2010                                                                                                    |
| Special Cat<br>10th class passing details<br>Select                                                                                                    | egory : Hearing Impairment            t Board         Orissa State Board                                                                                                    | Admission Date for Academic Year <b>DUMMY</b> (DD/MM/YYYY)<br>Marks In percentage (%) Obtained in last Exam<br>Year of Passin                                                                                                    | : 28/05/2010<br>n 92.50<br>g 2008-09 ▼                                                                                                    |
| Special Cat<br>10th class passing details<br>Selec                                                                                                    | egory : Hearing Impairment<br>t Board Orissa State Board<br>10th Class Roll /                                                                                                    | Admission Date for Academic Year <b>DUMMY</b> (DD/MM/YYYY)<br>Marks In percentage (%) Obtained in last Exam<br>Year of Passin<br>Number: 123                                                                                                    | 28/05/2010<br>n 92.50<br>g 2008-09                                                                                                    |
| Special Cat<br>10th class passing details<br>Selec<br>Eligibility related information                                                                                                    | egory : Hearing Impairment<br>t Board Orissa State Board<br>10th Class Roll /                                                                                                    | Admission Date for Academic Year <b>DUMMY</b> (DD/MM/YYYY)<br>Marks In percentage (%) Obtained in last Exam<br>Year of Passin<br>lumber: 123                                                                                                    | g 2008-09                                                                                                    |
| Special Cat<br>10th class passing details<br>Select<br>Eligibility related information<br>Family Annual 1                                                                                                    | egory : Hearing Impairment<br>t Board Orissa State Board<br>10th Class Roll /<br>income 190000                                                                                                    | Admission Date for Academic Year <b>DUMMY</b> (DD/MM/YYYY) Marks In percentage (%) Obtained in last Exam Year of Passin Number: 123 Do you stay in Govt/institute Recognized Hostel                                                                                                    | 28/05/2010<br>n 92.50<br>g 2008-09 ▼<br>? Hosteller ▼                                                                                                    |
| Special Cat<br>10th class passing details<br>Select<br>Eligibility related information<br>Family Annual 1                                                                                                    | egory : Hearing Impairment<br>t Board Orissa State Board<br>10th Class Roll /<br>income 190000                                                                                                    | Admission Date for Academic Year <b>DUMMY</b> (DD/MM/YYYY) Marks In percentage (%) Obtained in last Exam Year of Passin Number: 123 Do you stay in Govt/institute Recognized Hostel Date of Admission in Hostel                                                                                                    | 28/05/2010<br>n 92.50<br>g 2008-09 ▼<br>? Hosteller ▼<br>al 28/05/2010                                                                                                    |
| Special Cat<br>[10th class passing details]<br>Selec<br>Eligibility related information<br>Family Annual 1<br>Conto Conference                                                                                                    | egory : Hearing Impairment   t Board Orissa State Board   10th Class Roll /  income 190000                                                                                                    | Admission Date for Academic Year <b>DUMMY</b> (DD/MM/YYYY) Marks In percentage (%) Obtained in last Exam Year of Passin Number: 123 Do you stay in Govt/institute Recognized Hostel Date of Admission in Hostel Caste Caste Caste Caste Caste Caste                                                                                                    | 28/05/2010<br>n 92.50<br>g 2008-09 ▼<br>? Hosteller ▼<br>al 28/05/2010<br>, 10/02/2010                                                                                                    |
| Special Cat<br>10th class passing details<br>Selec<br>Eligibility related information<br>Family Annual J<br>Caste Certificat                                                                                                    | egory : Hearing Impairment   t Board Orissa State Board   10th Class Roll /  income 190000  e No. : 123                                                                                                    | Admission Date for Academic Year <b>DUMMY</b> (DD/MM/YYYY) Marks In percentage (%) Obtained in last Exam Year of Passin Number: 123 Do you stay in Govt/institute Recognized Hostel Date of Admission in Host Caste Certificate Date                                                                                                    | 28/05/2010<br>n 92.50<br>g 2008-09 ▼<br>? Hosteller ▼<br>al 28/05/2010<br>10/02/2010                                                                                                    |
| Special Cat<br>10th class passing details<br>Selec<br>Eligibility related information<br>Family Annual J<br>Caste Certificat<br>Caste Certificat                                                                                                    | agory : Hearing Impairment   Board Orissa State Board   10th Class Roll f  Income 190000  e No. : 123  hority : Tahsildar                                                                                                    | Admission Date for Academic Year DUMMY (DD/MM/YYYY) Marks In percentage (%) Obtained in last Exam Year of Passin Iumber: 123 Do you stay in Govt/institute Recognized Hostel Date of Admission in Hosto Caste Certificate Date                                                                                                    | 28/05/2010<br>n 92.50<br>g 2008-09 ▼<br>? Hosteller ▼<br>al 28/05/2010<br>10/02/2010                                                                                                    |
| Special Cat<br>10th class passing details<br>Select<br>Eligibility related information<br>Family Annual J<br>Caste Certificat<br>Caste Certificate Issuing Aut<br>Bank Account Details for elect                                                                                                    | egory : Hearing Impairment   t Board Orissa State Board   t Board Orissa State Board   t D0th Class Roll /  ncome 190000  e No. : 123  hority : Tahsildar  ronic transfer of funds                                                                                                    | Admission Date for Academic Year <b>DUMMY</b> (DD/MM/YYYY) Marks In percentage (%) Obtained in last Exam Year of Passin Umber: 123 Do you stay in Govt/institute Recognized Hostel Date of Admission in Host Caste Certificate Date                                                                                                    | 228/05/2010<br>n 92.50<br>g 2008-09 ▼<br>P Hosteller ▼<br>al 28/05/2010<br>10/02/2010                                                                                                    |
| Special Cat<br>10th class passing details<br>Select<br>Eligibility related information<br>Family Annual 1<br>Caste Certificat<br>Caste Certificate Issuing Aut<br>Bank Account Details for elect<br>After entering IFSC Code th<br>database, the system will promo                                                                                                    | agory : Hearing Impairment   Board Orissa State Board   IOth Class Roll f  IOth Class Roll f  IOth Class Roll f  Roo. : 123  hority : Tahsildar  ronic transfer of funds  p optal will validate it with the database of bar  pt the name and other details of the branch a  II database then please contact the system a                                                                                                    | Admission Date for Academic Year <b>DUMMY</b> (DD/MM/YYYY) Marks In percentage (%) Obtained in last Examination of the second second | 28/05/2010<br>n 92.50<br>g 2008-09 ▼<br>? Hosteller ▼<br>al 28/05/2010<br>i 10/02/2010<br>intered by you exists in the<br>ve a valid IFSC code, but it is<br>uutton below to report.                                 |
| Special Cat<br>10th class passing details<br>Select<br>Eligibility related information<br>Family Annual 1<br>Caste Certificat<br>Caste Certificate Issuing Aut<br>Bank Account Details for elect<br>After entering IFSC Code thr<br>database, the system will prom<br>not available in the por<br>Enter Your IFSF                                                                                                    | agory : Hearing Impairment   Board Orissa State Board   IOth Class Roll 7  IOth Class Roll 7  IOth Class Roll 7  IOth Class Roll 7  Ronce 190000  e No. : 123  hority : Tahsildar  ronic transfer of funds  po total will validate it with the database of ban pt the name and other datails of the branch a Id database then please contact the system a C Code SBIN0013575 Show B                                                                                                    | Admission Date for Academic Year <b>DUMMY</b> (DD/MM/YYYY) Marks In percentage (%) Obtained in last Examination of the second second | 28/05/2010<br>n 92.50<br>g 2008-09 ▼<br>? Hosteller ▼<br>al 28/05/2010<br>: 10/02/2010<br>: 10/02/2010                                                                                                    |
| Special Cat<br>10th class passing details<br>Select<br>Eligibility related information<br>Family Annual J<br>Caste Certificate<br>Caste Certificate<br>Caste Cer | egory : Hearing Impairment   E Board Orissa State Board   IOth Class Roll /  IOth Class Roll /  Income 190000  e No. : 123  hority : Tahsildar  ronic transfer of funds  a portal will validate it with the database of bar pt the name and other details of the branch a tal database then please contact the system a C Code SBIN0013575  Show B:                                                                                                    | Admission Date for Academic Year DUMMY (DD/MM/YYY) Marks In percentage (%) Obtained in last Examination Warks In percentage (%) Obtained in last Examination Year of Passin Umber: 123 Do you stay in Govt/institute Recognized Hostel Date of Admission in Host Caste Certificate Date ks/branches being maintained by the system. If IFSC Code of ad will allow you to enter the account number. In case you ha diministrator ocids on the "Report Unregistered IFSC code" I Ink Details If you don't known IFSC Code then click here Rep                                                                                                    | 2 28/05/2010  9 2.50  9 2008-09    A Hosteller  2 Hosteller  2 Hosteller  3 28/05/2010  4 28/05/2010  4 10/02/2010                                                                                                   |
| Special Cat<br>10th class passing details<br>Select<br>Eligibility related information<br>Family Annual I<br>Caste Certificat<br>Caste Certificat<br>Caste Certificat<br>Caste Certificat<br>Sank Account Details for elect<br>Mater entering IFSC Code the<br>database, the system will prov<br>Enter Your IFSC                                                                                                    | egory : Hearing Impairment   E Board Orissa State Board   10th Class Roll I  10th Class Roll I  10th Class R | Admission Date for Academic Year DUMMY (DD/MM/YYY) Marks In percentage (%) Obtained in last Examination Marks In percentage (%) Obtained in last Examination Year of Passin Number: 123 Do you stay in Govt/institute Recognized Hostel Date of Admission in Host Caste Certificate Date Responses of the Report Unregistered IFSC Code I Int Details If you don't known IFSC Code then click here Responses INAMEA                                                                                                    | 22/05/2010<br>92.50<br>92.008-09<br>•<br>Hosteller<br>10/02/2010<br>10/02/2010<br>•<br>intered by you exists in the<br>ve a valid IFSC code, but it is<br>vutton below to report.<br>•<br>ort Unregistered IFSC Code |
| Special Cat<br>10th class passing details<br>Select<br>Eligibility related information<br>Family Annual 1<br>Caste Certificate<br>Caste Certificate<br>Caste Certificate Issuing Aut<br>Bank Account Details for elect<br>After entering IFSC Code the<br>database, the system will pron<br>not available in the por<br>Enter Your IFSI<br>Bank Name : STATE II<br>Address : AT/PE                                                                                                    | egory : Hearing Impairment   Board Orissa State Board   IOth Class Roll 7  IOth Class Roll 7  IOth Class Rol | Admission Date for Academic Year DUMMY (DD/MM/YYY) Marks In percentage (%) Obtained in last Examination of the second second sec     | 22/05/2010<br>n 92.50<br>g 2008-09 ▼<br>? Hosteller ▼<br>al 28/05/2010<br>: 10/02/2010<br>: 10/02/2010<br>: 10/02/2010<br>: 10/02/2010<br>: 10/02/2010                                                               |
| Special Cat<br>10th class passing details<br>Select<br>Eligibility related information<br>Family Annual J<br>Caste Certificate<br>Caste Certificate Issuing Aut<br>Bank Account Details for elect<br>After entering IFSC Code th<br>database, the system will pron<br>not available in the por<br>Enter Your IFSI<br>Bank Name : STATE I<br>Address : AT/PC<br>Bank Account Number [12345]<br>Save All Above Details                                                                                                    | egory : Hearing Impairment   Eloard Orissa State Board   IOth Class Roll 7  IOth Class Roll 7  IOth Class Roll 7  IOth Class Roll 7  Ronic transfer of funds  portal will validate it with the database of bar port the name and other details of the branch a  C Code SBIN0013575 Show B:  BANK OF INDIA Branch  P-MAHANGA DIST- CUTTACK ORISSA - 754200  (F789                                                                                                    | Admission Date for Academic Year DUMMY (DD/MM/YYY) Marks In percentage (%) Obtained in last Examination of the second second sec     | 28/05/2010<br>92.50<br>92008-09<br>•<br>10/02/2010<br>•<br>•<br>•<br>•<br>•<br>•<br>•<br>•<br>•<br>•<br>•<br>•<br>•                                                                                                  |

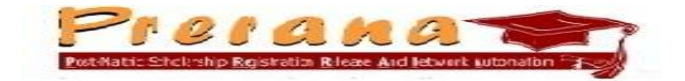

- > In the *Enrolment Number* column enter your Roll No. in the Course/Branch you are enrolled to.
- ➢ In the *Enrolment Date* column enter the Date of Admission in the First year of your enrolled Course/Branch.
- In the Admission Date for Which Year you are applying for Scholarship column enter the Date of Admission/Re-admission in the Current year of your enrolled Course/Branch.

(Only in case of Students of First year, *Admission Date for Which Year you are applying for Scholarship* will be same as Enrolment date)

In "% of Marks obtained in last Exam." Column enter the percentage in 2 decimal places, such as <u>92.01, 94.10</u>

The Scholarship amount is to be transferred directly to Students Bank account. So the Student has to open his/her account in a Bank having Core Banking facility and enter the IFSC code of the Branch of the Bank, along with Bank Account Number.

In case no idea about the IFSC Code of the Branch, student has to click on "**If you does not know IFSC code then Click here**", which will display the IFSC code Site. You have to mention Bank Name, State, District and then the Branch name, so that the IFSC site can display the required IFSC Code.

| Ads by Google                                                                                                 | SDI Darik Dranches                                                                                  | State Dank of India                                                          | IISC HOLC DALK                                                          | nore branches                                                                                          | MICK                                                                           |
|----------------------------------------------------------------------------------------------------|----------------------------------------------------------------------------------------------------|------------------------------------------------------------------------------|-------------------------------------------------------------------------|----------------------------------------------------------------------------------------------------|--------------------------------------------------------------------------------|
| ICICI Heal<br>Open Free<br>Apply For<br>✓ ➤                                                                   | <u>th Insurance</u> Single Po<br><u>* Sharekhan A/c</u> Low I<br><u>Sbi Personal Loan,</u> Fi       | licy For Entire Family N<br>Brokerage Fee For Onli<br>nd Lowest Loan Rate Ir | lo Checkup upto 45 yı<br>ne Trading. Open Acc<br>istantly Save Rs.10,00 | ears <u>www.icicilombard.com</u><br>ount Now! <u>www.Sharekhan.c</u><br>)0 from Top Banks Now <u>j</u> | oom<br>BankBazaar.com/Persona<br>AdChoices D                                   |
| Ads by Google<br>Ifsc.Code for HDFC Bank<br>Orissa<br>Gopalgur on Sea Orissa<br>Cuttack Hotels<br>Bhubaneswar | Search                                                                                              | IFSC/MICR Code:                                                              |                                                                         | Search                                                                                                 | Search lowest fares on all<br>airline sites with one click!                    |
| Na∨igation                                                                                                    |                                                                                                    |                                                                              |                                                                         |                                                                                                    | Mumbai                                                                         |
| HOME     ALLAHABAD BANK IFSC     Code                                                                         | Easy IFSC Co                                                                                        | ode Finder :                                                                 |                                                                         |                                                                                                    | Destination New Delhi Pepart Date                                              |
| Andhra bank IFSC Code     Axis bank IFSC Code     Bank of Baroda IFSC     Code                                |                                                                                                    | Select Bank Name -<br>State                                                  | -                                                                       | <ul> <li></li> </ul>                                                                                   | 2011-09-9<br>Return Date<br>2011-09-11                                         |
| Bank of Maharashtra IFSC<br><u>Code</u> Canara bank IESC Code                                                 |                                                                                                    | District<br>Branch                                                           |                                                                         | ✓ ✓ ✓ ✓ ✓                                                                                              | Adults Children Infants                                                        |
| Quick Search                                                                                                  |                                                                                                    |                                                                              |                                                                         |                                                                                                    | economy 💌                                                                      |
| Search by Bank Name     Search by IFSC Code     Search by MICR Code                                           | Details of ST.<br>Branch<br>Bank: <u>STATE BANK</u>                                                 |                                                                              | NDIA, KHURD                                                             | A, Bhubaneswai                                                                                         | r Compare fares on:<br>(opens in new window )<br>□ Cleartrip<br>□ Make My Trip |
| List of IFSC Code     Search Pin Code in India     Search Indian City Map                                     | Address: UNIT-1, M<br>State: <u>ORISSA</u><br>District: <u>KHURDA</u><br>by <u>Clicking Here</u> )  | IEAR CAPITAL POLICE :<br>(See here all the brand                             | STATION, BHUBANES                                                       | VAR-751001<br>OF INDIA" in "KHURDA"                                                                    | District                                                                       |
| Happy Flying                                                                                                  | Branch: <u>Bhubanese</u><br>IFSC Code: <u>SBINO</u><br>Branch Code: 0000<br>MICR Code: <u>75100</u> | <u>var</u> Contact: IP-650416<br><u>000041</u> (used for RTG<br>141<br>2002  | /650417 0674-253089<br>S and NEFT transactio                            | 4/ 2533191/ 2531235<br>ns)                                                                             | AdChoices ▷ 	 	 ► ► ► ► ► ► ► ► ► ► ► ► ► ► ► ► ►                              |

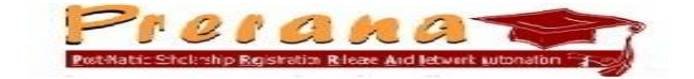

After making entry in all the columns, click on "Register Scholarship application form". [In case of display of red cross sign(x) against any entry, correct the entry and then click on "Register Scholarship application form".]

| Scheme : Post Matric Scholarship-SC 💌                                                                                                    |
|----------------------------------------------------------------------------------------------------|
| Application Related Details                                                                                                    |
| Course : Plus 2 V Branch Science V                                                                                                    |
| Course Year 🛛 🗹                                                                                                    |
| Admission Date for Which Year you are applying for Scholarship (DD/MM/YYYY) : 28/02/2011                                                                                                    |
| Enrollment Date : 30/09/2011 Enrollment Number 123                                                                                                    |
| Special Category : Hearing Impairment                                                                                                    |
| Message                                                                                                    |
| Your Scholarship Application has been Saved Successfully. Now you can edit your<br>Application Details by clicking on EDIT option. LOCKING of this Application Form will Display<br>your Application to your Institute Authorities OK                                                                                                    |
| Eligibility related information                                                                                                    |
| Family Annual<br>Income 1500000 Do you stay in Govt/institute<br>Recognized Hostel ? Hosteller                                                                                                    |
| Caste Certificate 123 Caste Certificate Date : 28/05/2009                                                                                                    |
| Bank Account Details for electronic transfer of funds                                                                                                    |
| After entering IFSC Code the portal will validate it with the database of banks/branches being maintained by the system. If<br>IFSC Code entered by you exists in the database, the system will prompt the name and other details of the branch and will<br>allow you to enter the account number. In case you have a valid IFSC code, but it is not available in the portal database<br>then please contact the system administrator or click on the "Report Unregistered IFSC code" but not below to report. |
| Enter Your IFSC<br>Code SBIN0000041 Show Bank Details If you don't known IFSC Code then click here                                                                                                    |
| Report Unregistered IFSC Code                                                                                                    |
| Bank Name : Lable Branch Name : Lable<br>Address : Label                                                                                                    |
| Sank Account Number 123456789 Save All Above Details                                                                                                    |
| Register Scholarship Application form                                                                                                    |
| Designed and developed by NIC Odisha & Madhya Pradesh for SSD and M&BCW department, Government of N                                                                                                    |
|                                                                                                    |
| ApplicationRegistration.aspx 😜 Internet 🍕 100%                                                                                                    |

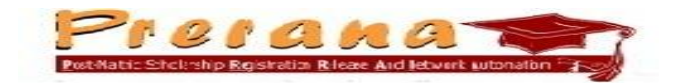

(ii) After successful saving of Scholarship application entry, student can Edit the entries (if required). For that purpose click on "Edit-Lock-Print Application" option and then select "Edit".

|                                      | Logout    Portal Home    User Name[21421] -    30 Sep 2011, 16:11:13 ISI                                                                                                    |
|--------------------------------------|----------------------------------------------------------------------------------------------------|
| Ì                                    | Post-Matric Scholarship Registration Release And Network Automation                                                                                                    |
|                                      |                                                                                                    |
|                                      | Applicant Basic Profile                                                                                                    |
|                                      | Name : Srinivas Kumar Mallick     Father's Ram Mallick       Date of Birth : 28/05/1992     Gender : Male       Category : SC     Religion : Hindu       Mobile Number : 9861410650     E-Mail       Address : sriivas@gmail.com |
|                                      |                                                                                                    |
| Refresh Photo                        | Applications available for editing and sending to his institute<br>S.No. Academic Institute Course Branch Scheme Name Total Annual Income (Family)                                                                               |
| Home                                 | 1 2011-2012 Test<br>Institute Plus 2 Science Post Matric<br>Scholarship-SC 1500000 Edit Lock Print Application                                                                                                    |
| Upload Photo                         |                                                                                                    |
| Upload Caste &<br>Income Certificate |                                                                                                    |
| Apply for scholarship                | Applications sent by student to institute                                                                                                    |
| Edit-Lock-Print<br>Application       |                                                                                                    |
|                                      |                                                                                                    |
|                                      |                                                                                                    |
|                                      |                                                                                                    |
|                                      | Designed and developed by NTC Odicks & Mathus Devdeck for SCD and M& POW department. Coversement of                                                                                                    |
| <                                    | Designed and developed by NIC Offisha & Madhya Pradesh for SSD and M&BCW department, Government of NIC Office a                                                                                                    |
| Done                                 | 😜 Internet 🔍 100% 👻                                                                                                    |

Student can update/edit "Personal Details", "Bank Details", "Address Details" and "Application Details". Click on the details to be edited.

| ils                    |
|------------------------|
| ils                    |
| ils                    |
| iils                   |
| ils                    |
|                        |
|                        |
| Lock Print Application |
|                        |
|                        |
|                        |
|                        |
|                        |
|                        |
|                        |
|                        |

National Informatics Centre, Orissa State Centre, Bhubaneswar

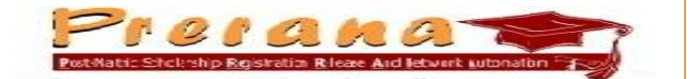

Update the required entries and then click on "Update the Details" to save the changes.

| 2 B                                  |                                                                      | Logout    Portal Home    User Name[21421] -    30                                         | Sep 2011, 16:12:20 IST |
|--------------------------------------|----------------------------------------------------------------------|-------------------------------------------------------------------------------------------|------------------------|
| )                                    | POP O P O M O<br>Post-Matric Scholarship Registration Release And Ne | work Automation                                                                           | Ter.                   |
|                                      |                                                                      |                                                                                           |                        |
|                                      | Registration of Applications for Scholarship                         |                                                                                           | ×                      |
| 000                                  | You are going to Update Applicant Personal                           | Details of your institute Students for <b>Post Matric Scholars</b><br>Scholarship Scheme. | hip-SC                 |
|                                      | Basic Details of Student                                             |                                                                                           |                        |
|                                      | Name of Applicant : First Name :<br>Srinivas                         | Middle Name : Last Name :<br>Kumar Mallick                                                |                        |
|                                      | Father's Name : Mr. Ram Mallick                                      | Mother's Name : Smt. Sanhamitra Mallick                                                   |                        |
| •                                    | Gender Male 💙                                                        | Date of Birth 28/05/1992<br>(DD/MM/YYYY) :                                                |                        |
| Refresh Photo                        | Religion Hindu 💌                                                     | Mobile Number : 9861410650                                                                |                        |
| Home                                 | Category SC 💌                                                        | E-mail Address : sriivas@gmail.com                                                        |                        |
| Upload Photo                         | Update All Details                                                   |                                                                                           |                        |
| Upload Caste &<br>Income Certificate | Updat                                                                | e Personal Details Back                                                                   |                        |
| Apply for scholarship                |                                                                      |                                                                                           |                        |
| Edit-Lock-Print<br>Application       |                                                                      |                                                                                           |                        |
|                                      |                                                                      |                                                                                           |                        |
|                                      |                                                                      |                                                                                           |                        |
|                                      |                                                                      |                                                                                           |                        |
|                                      |                                                                      |                                                                                           |                        |
|                                      | Designed and developed by NIC Odisha & Madhya Pradesh for            | SSD and M&BCW department, Government of                                                   | NIC                    |
| <                                    | Odieba                                                               |                                                                                           | >                      |
| Done                                 |                                                                      | 😜 Internet                                                                                | 🔍 100% 🔻 💡             |

- (iii) Draft print out of the Application form can be taken for checking of entries. (Draft copy will not be Barcoded)
- (iv) Student should click on "Lock" option for Online forwarding of the application to the Institute. (
   Locking option is only to be selected, when fully sure about the entries. Once locked, no entry can be edited.)

| 0                              | Applicant Basic Profile                                                                                                    |                             |
|--------------------------------|----------------------------------------------------------------------------------------------------|-----------------------------|
| 200                            | Lock Your Application Are you really want to Lock your application details ? After Lock action                                                                                                    | ×<br>n Performed you will   |
|                                | not able to edit any information related to this application                                                                                                    | L.com                       |
|                                | Lock application and send to institute                                                                                                    |                             |
|                                | Ap<br>s No Academic Institute Course Pranch Scheme Name Total Annual In                                                                                                    | icome                       |
| Refresh Photo                  | Year         Name         Other         Other         Other         Other         (Family)           1         2011-2012         Test<br>Institute         Plus 2         Science         Post Matric<br>Scholarship-SC         1500000 | Edit Lock Print Application |
| Upload Photo                   |                                                                                                    |                             |
| Upload Caste &                 |                                                                                                    |                             |
| Income Certificate             |                                                                                                    |                             |
| lpply for scholarship          | Applications sent by student to institute                                                                                                    |                             |
| Edit-Lock-Print<br>Application |                                                                                                    |                             |
|                                |                                                                                                    |                             |

National Informatics Centre, Orissa State Centre, Bhubaneswar

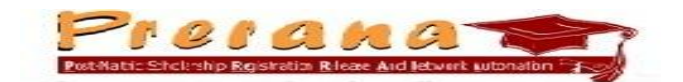

(v) After locking of application, student has to take the print out to be submitted at Institute for processing. (Only Barcoded Print out of the Application will be accepted). Click on the "Print Application" option to generate printout of the Scholarship Application.

| Ì                                                                      | I Lo<br>Processo Constantion<br>Post-Natric Scholarship Registration Release And Network Autom<br>ST & SC Development and Minorities & Backward Classes Welfare Depart                                                                                                    | gout    Portal Home    User Name[21421] -    30 Se<br>Ston                                                                    | p 2011, 16:12:42 IST ▲ |
|------------------------------------------------------------------------|----------------------------------------------------------------------------------------------------|----------------------------------------------------------------------------------------------------|------------------------|
| Refreah Phote         Home         Upload Photo         Upload Caste & | Applicant Basic Profile<br>Name : Srinivas Kumar Mallick<br>Date of Birth : 28/05/1992<br>Category : 5C<br>Mobile Number : 9861410650<br>Applications available for editing and sending to his institute                                                                                                    | Father's Ram Mallick<br>Name : Male<br>Gender : Male<br>Religion : Hindu<br>E-Mail<br>Address : <sup>a</sup> ritvas@gmail.com |                        |
| Apply for scholarship<br>Edit-Lock-Print<br>Application                | Applications sent by student to institute           S.No.         Academic         Institute         Branch Course         Scheme Name         Total at a state of the state of the stat | Annual Income<br>(Family)<br>000 Track Status Print Ap<br>M&BCW department, Government of                                     | pplication             |

Portal will display the filename and ask for selecting one of the option to Save or Open. Click on "Open" for display of the generated Application.

|                                                                    | ST & SC Development and Minorities & Backward Classes Welfare Departmet, Government                                                                                                    | of Odisha                                          |
|--------------------------------------------------------------------|----------------------------------------------------------------------------------------------------|----------------------------------------------------|
| Extreple Photo Home Upload Photo Upload Casts & Income Certificate | Name : Srinivas Kumar Mallick         Fail           File Download         Do you want to open or save this file?           Applications avait         Image: ApplicantForm.pdf           Type: Adobe Acrobat 7.0 Document, 8.04KB         From: www.mpsc.mp.nic.in           Open         Save         Cancel           While files from the Internet can be useful, some files can potent harm your computer. If you do not trust the source, do not open save this file. What's the mak?         While files from the Internet can be useful, some files can potent harm your computer. K? | her's Ram Malick<br>ale<br>indu<br>tivas@gmail.com |
| Apply for scholarship<br>Edit-Lock-Print<br>Application            | Applications sent by student to institute           S.No.         Academic Institute         Branch Course         Scheme Name         Total Annual Income (ramily)           1         2011-2012         Test Institute         Science Plus 2         Dost Matric Scholarship-SC         1500000                                                                                                    | Track Status Print Application                     |

National Informatics Centre, Orissa State Centre, Bhubaneswar

Student can take print out of the displayed Application ( in PDF format) for submission at the Institute.

|                   |                                                                                                    | Sc                                                                                                    | Government<br>State Scholar<br>holarship Apr                                                                                                    | t of Odish<br>rship Port<br>plication F                                                                          | a<br>al<br>:orm                                                                                                    | 21421                            |                                                                                                    |
|-------------------|----------------------------------------------------------------------------------------------------|----------------------------------------------------------------------------------------------------|----------------------------------------------------------------------------------------------------|----------------------------------------------------------------------------------------------------|----------------------------------------------------------------------------------------------------|----------------------------------|----------------------------------------------------------------------------------------------------|
|                   | Application Numb                                                                                                    | er : 21421                                                                                                    | Renew                                                                                                    | wal Applic                                                                                                    | ation Scheme :                                                                                                    | Post Matric Scholarship-SC       |                                                                                                    |
|                   | Personal Details                                                                                                    | <u>.</u>                                                                                                    |                                                                                                    |                                                                                                    |                                                                                                    |                                  |                                                                                                    |
|                   | Name :                                                                                                    | Srinivas Kuma                                                                                                    | r Mallick                                                                                                    |                                                                                                    | Gender :                                                                                                    | Male                             |                                                                                                    |
|                   | Father's Name :                                                                                                    | Ram Mallick                                                                                                    |                                                                                                    |                                                                                                    | Mother's Name :                                                                                                    | Sanhamitra Mallick               |                                                                                                    |
|                   | Annual Income :                                                                                                    | Rs.1500000/-                                                                                                    | -                                                                                                    |                                                                                                    | Date of Birth :                                                                                                    | 28/05/1992                       |                                                                                                    |
|                   | Category :                                                                                                    | SC                                                                                                    |                                                                                                    |                                                                                                    | Religion :                                                                                                    | Hindu                            |                                                                                                    |
|                   | Special Category :                                                                                                    | Hearing                                                                                                    |                                                                                                    |                                                                                                    |                                                                                                    |                                  |                                                                                                    |
|                   |                                                                                                    | Impairment                                                                                                    |                                                                                                    |                                                                                                    |                                                                                                    |                                  |                                                                                                    |
|                   | Academic Details                                                                                                    | <u>5</u>                                                                                                    |                                                                                                    |                                                                                                    |                                                                                                    |                                  |                                                                                                    |
|                   | Institute :                                                                                                    | Test Institute                                                                                                    |                                                                                                    |                                                                                                    | Tehsil / District :                                                                                                    | Test Tehsil /Orissa Test Distri  | ct                                                                                                    |
|                   | Course :                                                                                                    | Plus 2 / Scier                                                                                                    | nce                                                                                                    | Second<br>Year                                                                                                   | Academic Year :                                                                                                    | 2011-2012                        |                                                                                                    |
|                   | Hosteller :                                                                                                    | Yes                                                                                                    |                                                                                                    |                                                                                                    | 10th Class Details:                                                                                                    | Orissa State Board /2010-11 /123 |                                                                                                    |
|                   | Enrollment :                                                                                                    | 123                                                                                                    |                                                                                                    |                                                                                                    | Admission Data :                                                                                                    |                                  |                                                                                                    |
|                   |                                                                                                    |                                                                                                    |                                                                                                    |                                                                                                    | AUTIISSION Date                                                                                                    | 28/02/2011                       |                                                                                                    |
|                   |                                                                                                    |                                                                                                    |                                                                                                    | 1 of 1                                                                                                    |                                                                                                    | 28/02/2011                       |                                                                                                    |
| ta                | nt Scholarship Po                                                                                                    | 🖉 Scholarship Po                                                                                                    | 0 👰 Presenta                                                                                                    | 1 of 1                                                                                                    | FinalStudentRe                                                                                                    | 28/02/2011                       | □ H H I                                                                                                    |
| ta<br>be<br>E     | i Scholarship Po<br><b>Acrobat Professional - [</b><br>Edit View Document Comme<br>Edit View Document Comme                                                                                                    | Scholarship Po<br>ApplicantForm[1], p<br>ents Tools Advanced                                                                                                    | o Presenta<br>df]<br>Window Help                                                                                                    | 1 of 1                                                                                                    | Administrion Date .                                                                                                    | 28/02/2011                       |                                                                                                    |
| ta<br>be<br>P     | Image: Scholarship Poly         Scholarship Poly         Acrobat Professional - [/         Edit View Document Comme         Image: Image: Im                                                                                                    | Constraints Tools Advanced  Constraints Tools Advanced  Constraints Tools Constraints  Constraints  Constrai | df]<br>Window Help<br>Create PDF +                                                                                                    | 1 of 1<br>ation1                                                                                                 | Administrich Date :                                                                                                    | 28/02/2011<br>akDocument         | - H H<br>• • • • • • • • • • • • • • • • • •                                                                                                     |
| ta<br>be<br>P     | Image: Construction of the second second                                                                                                    | Scholarship Pe<br>ApplicantForm[1], p<br>ents Tools Advanced                                                                                                    | o ♥ Presente<br>df]<br>Window Help<br>♥ Create PDF + ♥<br>2% + ♥                                                                                                    | 1 of 1<br>ation1                                                                                                 | Adminission Date .                                                                                                    | 28/02/2011                       |                                                                                                    |
| ta<br>B<br>P      | Image: Scholarship Poly         Scholarship Poly         Acrobat Professional - [/         Edit View Document Comme         Image: Scholarship Poly         Select Image: Poly         Bank Details :         Bank Name                                                                                                    | STATE BANK                                                                                                    | df<br>Window Help<br>Create PDF ←<br>2% ←<br>OF INDIA                                                                                                    | 1 of 1<br>ation1                                                                                                 | Administrict Date :                                                                                                    | 28/02/2011<br>akDocument         | ranch,                                                                                                    |
| ta<br>E<br>P      | Int       Scholarship Po         Acrobat Professional - [J         Edit View Document Comme         Image: Image: Image                                                                                                    | STATE BANK<br>Unit-1, Near C<br>Bhubaneswar                                                                                                    | dfj<br>Window Help<br>Create PDF ▼<br>Create PDF ▼<br>Create PDF ■<br>Create PDF ■                                                                                             | 1 of 1<br>ation1                                                                                                 | Administrici Date :<br>FinalStudentRe Dij<br>Markup • Send for Review •<br>Branch Name<br>Account Number                                                                                                    | 28/02/2011<br>akDocument         | ranch,                                                                                                    |
| ta<br>E           | Image: Acrobat Professional - [J         e Acrobat Professional - [J         Edit View Document Comme         Image: Image:                                                                                                    | STATE BANK<br>Unit-1, Near C<br>Bhubaneswar                                                                                                    | Mindow Help<br>Window Help<br>Create PDF →<br>Create PDF →<br>COF INDIA<br>COF INDIA<br>COF INDIA                                                                                                    | 1 of 1<br>ation1                                                                                                 | Administrict Date :                                                                                                    | 28/02/2011<br>akDocument         | autor<br>autor<br>autor |
| ta<br>B<br>P      | Int       Scholarship Po         Acrobat Professional - [J         Edit View Document Comme         Image: Scholarship Po         Select Image: Image: Im                                                                                                    | ApplicantForm[1], p<br>ents Tools Advanced<br>STATE BANK<br>Unit-1, Near C<br>Bhubaneswar<br>Mallick S/o Ram<br>belief. I also unde<br>given by me is fa<br>ranted by law.                                                                                                    | Mindow Help<br>Window Help<br>Create PDF →<br>Create PDF →<br>CoF INDIA<br>Capital Police S<br>-751001<br>Mallick hereby<br>ertake that if, at<br>alse, the entire                                                                                                    | 1 of 1<br>ation1                                                                                                 | Administrict Date :<br>Administrict Date :<br>FinalStudentRe Dij<br>Markup • Send for Review<br>Branch Name<br>Account Number<br>Account Number<br>that the information giv<br>e, it is found to the sat<br>is scholarship will be re                                                                                                    | 28/02/2011<br>akDocument         | ranch,                                                                                                    |
| ta<br>E           | Int       Scholarship Po         Acrobat Professional - [J         Edit View Document Comme         Image: Scholarship Po         Select Image: Image: Po         Bank Details :         Bank Name         Branch Address         Declaration         I, Srinivas Kumar M         my knowledge and b         that the information         penal action as warr                                                                                                    | ApplicantForm[1], p<br>ents Tools Advanced<br>State of the search<br>STATE BANK<br>Unit-1, Near C<br>Bhubaneswar<br>Mallick S/o Ram<br>belief. I also unde<br>given by me is far<br>ranted by law.                                                                                                    | Mindow Help<br>Create PDF →<br>Create PDF →<br>Create PDF →<br>Core INDIA<br>Capital Police S<br>-751001<br>Mallick hereby<br>artake that if, at<br>alse, the entire                                                                                                    | 1 of 1<br>ation1                                                                                                 | Administrict Date :<br>Administrict Date :<br>FinalStudentRe Difference of the optimized of the optimized of the optized of th | 28/02/2011<br>al/Document        | ranch,                                                                                                    |
| ta<br>E           | Int Scholarship Po.  Acrobat Professional - [J  Edit View Document Comme  Select  Bank Details : Bank Name Branch Address  Declaration I, Srinivas Kumar M my knowledge and t that the information penal action as warr                                                                                                    | ApplicantForm[1].p<br>ents Tools Advanced<br>STATE BANK<br>Unit-1, Near O<br>Bhubaneswar<br>Vallick S/o Ram<br>belief. I also unde<br>given by me is far<br>ranted by law.                                                                                                    | CoF INDIA<br>Capital Police S<br>-751001<br>Mallick hereby<br>ertake that if, ai<br>alse, the entire                                                                                                    | 1 of 1<br>ation1                                                                                                 | Administrict Date :<br>Administrict Date :<br>FinalStudentRe Difference of the output of the output o | 28/02/2011<br>skDocument         | ranch,<br>as per<br>prity<br>h<br>nature)                                                                                                    |
|                   | Int       Scholarship Po         Acrobat Professional - [J         Edit View Document Comme         Image: Comme Comme         Image: Comme Comme Comme         Image: Comme Comm         Image: Comme Comme                                                                                                    | ApplicantForm[1], p<br>ents Tools Advanced<br>State of the search<br>STATE BANK<br>Unit-1, Near C<br>Bhubaneswar<br>Wallick S/o Ram<br>belief. I also unde<br>given by me is far<br>ranted by law.                                                                                                    | Mindow Help<br>Window Help<br>Create PDF →<br>Create PDF →<br>Cor INDIA<br>Capital Police S<br>-751001<br>Mallick hereby<br>ertake that if, at<br>alse, the entire                                                                                                    | 1 of 1<br>ation1                                                                                                 | Administrin Date :<br>FinalStudentRe Difference of the set of the set of the   | 28/02/2011<br>skDocument         | ranch,                                                                                                    |
| ta<br>E           | It Coolership Po<br>Acrobat Professional - [/<br>Edit View Document Comme<br>Edit View Document Comme<br>Edit View Document Cocument Comme<br>Edit View Doc | ApplicantForm[1], p<br>ents Tools Advanced<br>State of the second<br>STATE BANK<br>Unit-1, Near C<br>Bhubaneswar<br>Mallick S/o Ram<br>belief. I also unde<br>given by me is far<br>ranted by law.                                                                                                    | Create PDF +<br>Create PDF +<br>Create PDF +<br>Core INDIA<br>Cor INDIA<br>Capital Police S<br>-751001<br>Mallick hereby<br>alse, the entire                                                                                                    | 1 of 1<br>ation1 1<br>Comment & N<br>Comment & N<br>Help •<br>Station,<br>Station,<br>by declare t<br>amount of  | Admission Date :                                                                                                    | 28/02/2011<br>akDocument         | ranch,                                                                                                    |
| ta<br>E<br>E      | It is cholership Po.  Acrobat Professional - [J  Edit View Document Comme  Select  Bank Details : Bank Name Branch Address  Declaration I, Srinivas Kumar M my knowledge and t that the information penal action as warr                                                                                                    | Scholarship P<br>ApplicantForm[1].p<br>ents Tools Advanced<br>Search<br>STATE BANK<br>Unit-1, Near C<br>Bhubaneswar<br>Vallick S/o Ram<br>belief. I also unde<br>given by me is far<br>ranted by law.                                                                                                    | Mindow Help<br>Window Help<br>Create PDF - 5<br>Create PDF - 5<br>COF INDIA<br>Capital Police S<br>-751001<br>Mallick hereby<br>ertake that if, a<br>alse, the entire                                                                                                    | 1 of 1<br>ation1                                                                                                 | Admission Date :<br>Admission Date :<br>FinalStudentRe Difference of the output of the output of the  | 28/02/2011<br>skDocument         | ranch,<br>as per<br>prity<br>h                                                                                                    |
| ta<br>E<br>E<br>I | It i Scholarship Po  Acrobat Professional - [J  Edit View Document Comme  Select  Bank Details : Bank Name Branch Address  Declaration I, Srinivas Kumar M my knowledge and b that the information penal action as warr                                                                                                    | ApplicantForm[1].p<br>ents Tools Advanced<br>STATE BANK<br>Unit-1, Near C<br>Bhubaneswar<br>Vallick S/o Ram<br>belief. I also unde<br>given by me is far<br>ranted by law.                                                                                                    | Mindow Help<br>Create PDF +<br>Create PDF +<br>Create PDIce S<br>CoF INDIA<br>Capital Police S<br>-751001<br>Mallick hereby<br>artake that if, at<br>alse, the entire                                                                                                    | 1 of 1<br>ation1                                                                                                 | Administrici Date :<br>Administrici Date :<br>FinalStudentRe Difference of the optimized of the optimized of the optized of th | 28/02/2011<br>skDocument         | ranch,<br>as per<br>rrity<br>h                                                                                                    |
| ta<br>E<br>E<br>E | Int       Scholarship Po         Acrobat Professional - [J         Edit View Document Comme         Image: Scholarship Po         Select       Image: Po         Bank Details :         Bank Name         Branch Address         Declaration         I, Srinivas Kumar M         my knowledge and b         that the information         penal action as warr                                                                                                    | ApplicantForm[1], p<br>ents Tools Advanced<br>STATE BANK<br>Unit-1, Near C<br>Bhubaneswar<br>Vallick S/o Ram<br>belief. I also unde<br>given by me is fa<br>ranted by law.                                                                                                    | Mindow Help<br>Create PDF +<br>Create PDF +<br>Create PDF +<br>Core INDIA<br>Capital Police S<br>-751001<br>Mallick hereby<br>ertake that if, at<br>alse, the entire                                                                                                    | 1 of 1<br>ation1                                                                                                 | Administricin Date :<br>FinalStudentRe Difference of the optimized of the optimized of the optized of the optimized of the o   | 28/02/2011<br>al/Document        | ranch,                                                                                                    |
| ta<br>E<br>E<br>E | It Constant Professional - [1]  Acrobat Professional - [1]  Edit View Document Comme  Select  Image: Image: Image                                                                                                    | Scholarship R  ApplicantForm[1],   ents Tools Advanced      Search      STATE BANK  Unit-1, Near C Bhubaneswar  Mallick S/o Ram belief, I also unde given by me is fa ranted by law.                                                                                                    | Mindow Help<br>Window Help<br>Create PDF - S<br>Coreate PDF - S<br>Coreate | 1 of 1<br>ation1                                                                                                 | Administrict Date :<br>FinalStudentRe Difference of the set of the set of th   | 28/02/2011<br>alDocument         | ranch,                                                                                                    |
| ta<br>E<br>E<br>E | It Coolership Po                                                                                                    | Scholarship P<br>ApplicantForm[1].p<br>ents Tools Advanced<br>Search<br>STATE BANK<br>Unit-1, Near C<br>Bhubaneswar<br>Mallick S/o Ram<br>belief. I also unde<br>given by me is far<br>ranted by law.                                                                                                    | Create PDF +<br>Create PDF +<br>Create PDF +<br>COF INDIA<br>Capital Police S<br>-751001<br>Mallick hereby<br>alse, the entire                                                                                                    | 1 of 1<br>ation1 1<br>Comment & N<br>Comment & N<br>Melp of<br>Station,<br>Station,<br>by declare t<br>amount of | Administrict Date :<br>FinalStudentite Difference of the other of the other of the other of the other of the other of the other of the other of the other of the other other    | 28/02/2011<br>skDocument         | ranch,<br>as per<br>vrity<br>h<br>nature)                                                                                                    |

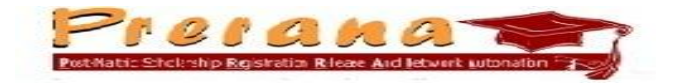

Student has to submit signed print out of the generated Application at the Institute, along with
 Original Caste / Minority Certificate, Original Income Certificate, Copy of first page of Bank
 Passbook (showing IFSC Code of the Bank & Bank Account Number) and Handicap Certificate (if any).

(vi) To find out current status of the Scholarship application, Student can log-in using provided Applicant ID and Password. Then click on "Edit-Lock-Print Application" and then select "Track status".

| ٢                                                                             | Logout    Portal Home    User Name[21421] -    30 Se<br>Por O P O P O P O P O P O P O P<br>Post-Matric Schaltrahip Registration Release And Network Automation - F of<br>ST & SC Development and Minorities & Backward Classes Welfare Departmet, Government of Odisha                                                                                                    | p 2011, 17:28:58 15 |
|-------------------------------------------------------------------------------|----------------------------------------------------------------------------------------------------|---------------------|
|                                                                               | Applicant Basic Profile         Father's Ram Mallick           Name : Srinivas Kumar Mallick         Name : Ram Mallick           Date of Birth : 20/05/1992         Gender : Male           Category : SC         Religion : Hindu           Mobile Number : 9861410650         E-Mail           Applications available for editing and sending to his institute         Setting                             |                     |
| Lefreih Dhoto<br>Home<br>Upload Photo<br>Upload Caste &<br>Income Certificate |                                                                                                    |                     |
| Apply for scholarship<br>Edit-Lock-Print<br>Application                       | Applications sent by student to institute         Total Annual Income<br>(Family)           5.No.         Academic<br>Year         Branch Course         Scheme Name<br>(Family)         Total Annual Income<br>(Family)           1         2011-2012         Frest<br>Institute         Science Plus 2         Post Matric<br>Scholarship-SC         1500000         Track Status         Print Application | plication           |
|                                                                               | Designed and developed by NIC Odisha & Madhya Pradesh for SSD and M&BCW department, Government of<br>Odirba                                                                                                    | NI                  |

The current status of Application is displayed for information.

| -                                                                             | Track your app               | lication status                                                      |                          |                          | ×                  |
|-------------------------------------------------------------------------------|------------------------------|----------------------------------------------------------------------|--------------------------|--------------------------|--------------------|
| 00                                                                            | Welcome H<br>of the window t | lere you can track the status of your scholar<br>o close this window | ship application. Please | click on (X) placed on t | hetop right corner |
| W Can V                                                                       |                              | Student Scholarsh                                                    | ip Application Tra       | cking                    |                    |
|                                                                               | Scheme Na<br>Institute Na    | me : Post Matric Scholarship-SC                                      |                          | Academic Year : 2        | 2011-2012          |
|                                                                               | S.No.                        | Institute Proposal/Sanction Order Number                             | Application at           | Application Status       | StatusDate         |
|                                                                               | 1                            | N.A.                                                                 | Institute                | Pending                  | 30/09/2011         |
| Upload Photo<br>Upload Caste &<br>Income Certificate<br>Apply For scholarship |                              |                                                                      |                          |                          |                    |
| Edit-Lock-Print<br>Application                                                |                              |                                                                      |                          |                          |                    |

National Informatics Centre, Orissa State Centre, Bhubaneswar

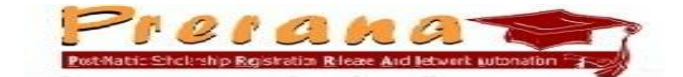

#### 3. <u>Retrieval of lost/forgotten Applicant ID and Password</u>

(i) To recover the forgotten Applicant ID/Password, student has to first select "Authorities log-in" option the home page of the portal.

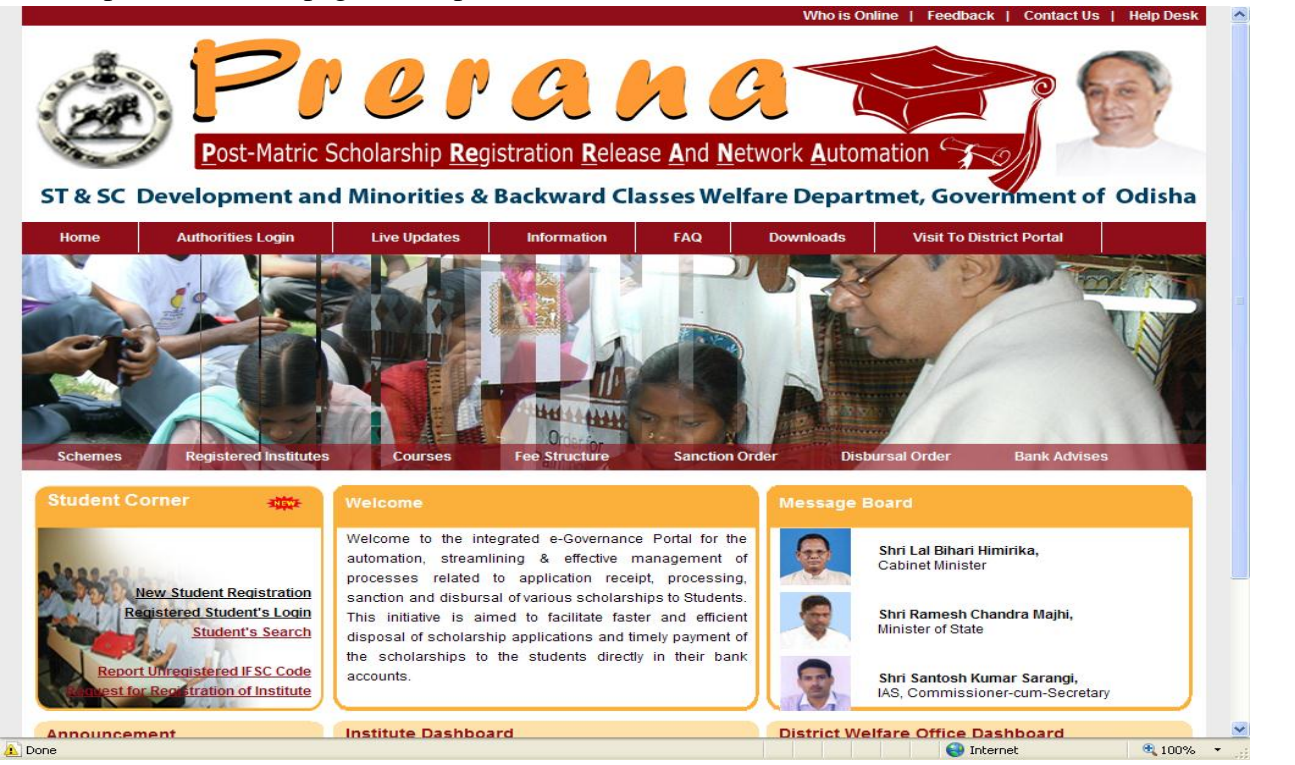

#### (ii) Click on "Registered Students Recover your Password".

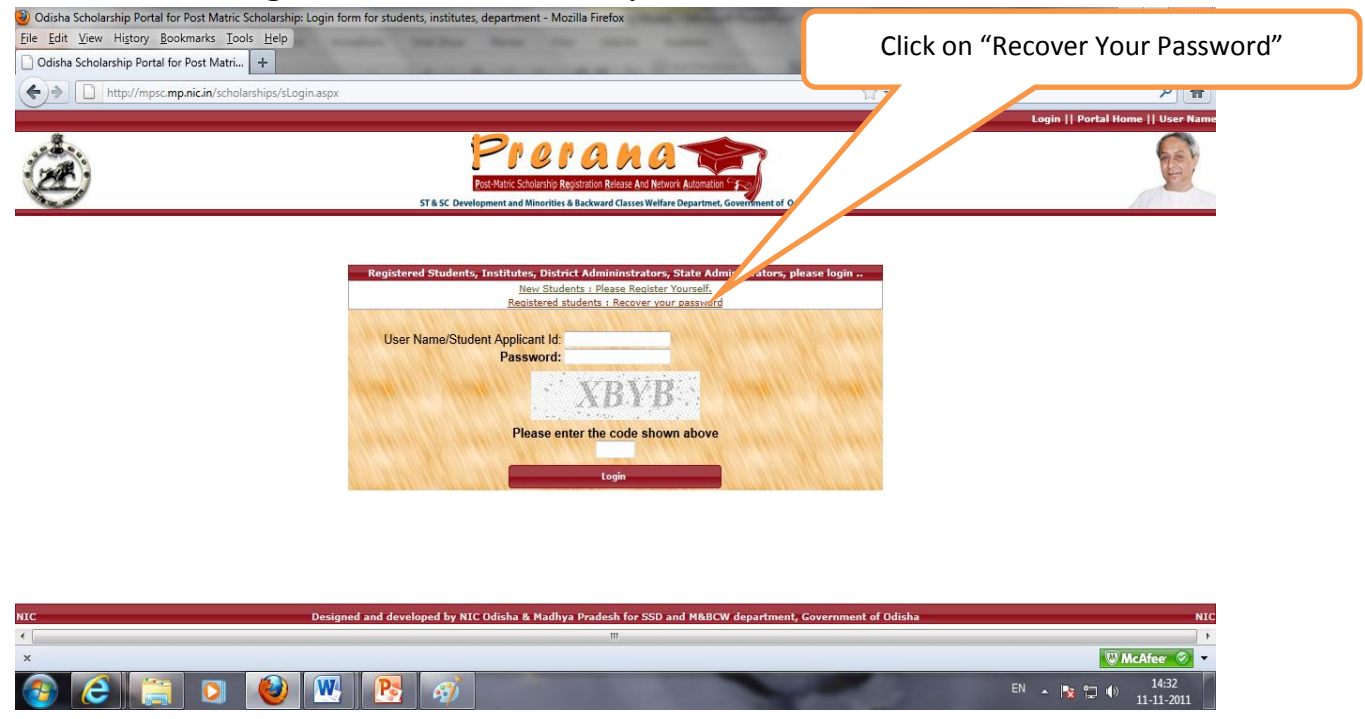

(iii) Enter the details like **First name, Date of Birth, Mobile Number and e-mail Id,** as entered at the time of registration( e-mail Id is not mandatory). Then click on "Reset Password".

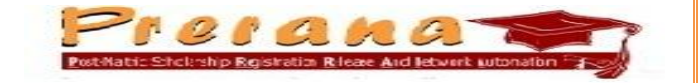

| napi) inpacinpinent scholarships i abile hasea epinenta | ssword.aspx                                                                                      | V + C                                                                   | م                 |
|---------------------------------------------------------|--------------------------------------------------------------------------------------------------|-------------------------------------------------------------------------|-------------------|
|                                                         |                                                                                                  | Login    Portal Home    User Name Guest User    11                      | L Nov 2011, 14:37 |
| 00                                                      | Prerana                                                                                          |                                                                         | 6                 |
|                                                         | Post-Matric Scholarship Registration Release And Network Automation                              |                                                                         | -                 |
| 0                                                       | ST & SC Development and Minorities & Backward Classes Welfare Departmet, Government of           | f Odisha                                                                | 11                |
|                                                         |                                                                                                  |                                                                         |                   |
| Password Recovery for Students                          |                                                                                                  |                                                                         | ×                 |
| HELP - This form will res                               | t your password and send it to your already registered mobile number as SMS.                     | All fields on this from are mandatory.                                  |                   |
| Enter First Name                                        | : Srinivas                                                                                       |                                                                         |                   |
|                                                         | (Please enter only your first name. If your name Kishan Kumar Kori then yo<br>you have applied.) | u can type only <b>Kishan.</b> Enter name as per your application for s | scholarship       |
| Enter Date of Birth                                     | : 28/05/1992                                                                                     |                                                                         |                   |
|                                                         | (Please enter your date of birth in (DD/MM/YYYY) fromat, which you have ent                      | ered at the time of registration.)                                      |                   |
| Enter Mobile Number                                     | : 9861410650                                                                                     |                                                                         |                   |
| Enter E-mail Address                                    | (Enter your mobile number which you have entered at the time of registration                     | •)                                                                      |                   |
| Enter E-mail Address                                    | (Enter your e-mail address, which you have entered at the time of registration                   | ı.)                                                                     |                   |
|                                                         | Reset Password                                                                                   |                                                                         |                   |
|                                                         |                                                                                                  |                                                                         |                   |
|                                                         |                                                                                                  |                                                                         |                   |
|                                                         |                                                                                                  |                                                                         |                   |
|                                                         |                                                                                                  |                                                                         |                   |
|                                                         |                                                                                                  |                                                                         |                   |
|                                                         |                                                                                                  |                                                                         |                   |

(iv) System will display the recovered Password. The same will be sent to the student through SMS.

| It we window goodmans into it we window goodmans into it we window good and we window good and we window        | nion Accepted - Mozilia Firefox                                                                                                    |                                                                                                    |
|----------------------------------------------------------------------------------------------------|----------------------------------------------------------------------------------------------------|----------------------------------------------------------------------------------------------------|
| The decision of the students will be able to beyong the students will be updent to be student to the student to the st            | View Higtory Bookmarks Tools Help                                                                                                    |                                                                                                    |
| <form>  Implying the grant of the status of the status</form> | ation Accepted +                                                                                                    | and the second second sec  |
| <page-header><image/><image/><text><text><text><text><text><text><text><text><list-item></list-item></text></text></text></text></text></text></text></text></page-header>                                                                                                    | http://mpsc.mp.nic.in/scholarships/Public/ApplicationAccept.aspx?Mode=R                                                                                                    |                                                                                                    |
| <image/> <image/> <text><text><text><text><text><text><text><text><list-item><list-item><list-item><list-item><list-item><list-item><list-item><list-item><text></text></list-item></list-item></list-item></list-item></list-item></list-item></list-item></list-item></text></text></text></text></text></text></text></text>                                                                                                    |                                                                                                    | Login    Portal Home    User Name Guest User    11 Nov 2011, 14:3                                                                                                    |
| <text><text><text><text><section-header><section-header><section-header><table-row></table-row><section-header><section-header><table-container></table-container></section-header></section-header></section-header></section-header></section-header></text></text></text></text>                                                                                                    | Proc<br>Ret-Matrix Scholarship R<br>ST& SC Development and Minorities                                                                                                    | P CON CONTRACTOR OF CONTRACTOR OF |
| <text><text><text><section-header><list-item><list-item><section-header><text><text><list-item><list-item><list-item><list-item><list-item><text></text></list-item></list-item></list-item></list-item></list-item></text></text></section-header></list-item></list-item></section-header></text></text></text>                                                                                                    | Message                                                                                                    | ×                                                                                                    |
| User ID: 21421<br>Password: hun*358<br>Detected hun*358<br>Using user-id/password, the students will be able to log-on to the portal and avail following services ->Apply online for various scholarship schemes that have been made available online through the portal<br>->Edit the scholarship applications till they are not locked and sent to institute for further processing<br>->Edit the scholarship applications till they are not locked and sent to institute for further processing<br>->Didad casts and income certificates, photograph et exolaciarship<br>->Print the application format to be submitted to the institute along with the supporting documents<br>->Print the application format to be submitted to the institute along with the supporting documents<br>->Print the application format to be submitted to the institute along with the supporting documents<br>->Print the application format to be submitted to the institute along with the supporting documents<br>->Print the application format to be submitted to the institute along with the supporting documents<br>->Print the application formation orders, scholarship release details<br>->Submit their justified and genuing grievances<br>->Print the details of the instellation grievances<br>->Apply for renewal of their scholarship from next year onwards<br>->Apply for renewal of their scholarship from next year onwards<br>->Apply for renewal of their scholarship from next year onwards<br>->Apply for renewal of their scholarship from next year onwards<br>->Apply for renewal of their scholarship from next year onwards<br>->Apply for renewal of their information, including their bank details, mobile numbers, e-mail address et to as to avail maximum services being offered by the portal.<br>->Breade and their information, including their bank details, mobile numbers.<br>->M                                                                                                    | congratulations Srinivas! Your password has been recove<br>need it for availing various ser                                                                                                    | red. Please note down your User ID & Password carefully. You will vices being provided by the scholarship portal                                                                                                    |
| Conclusion provide the students will be able to log-on to the portal and avail following services ->Apply online for various scholarship schemes that have been made available online through the portal ->CAGL the scholarship applications till they are not locked and sent to institute for furthe procession.      ->CAGL the scholarship applications till they are not locked and sent to institute for furthe procession.      ->CAGL the scholarship applications till they are not locked and sent to institute along with the supporting documents.      ->CAGL the scholarship applications that the able to log-on to the portal and avail following services ->Apply online for various scholarship schemes that have been made available online through the portal.      ->CAGL the scholarship applications that the able to scholarship.      ->CAGL the scholarship application format to be submitted to the institute along with the supporting documents.      ->CAGL the scholarship for most year onwards.      ->CAGL the the institute for the non-vise/Bio Students that are claiming the benefits by providing false and forged information/documents text.      ->CAGL the the information on used/falses with a supplication, scholarship is nanction and disbursal status will also be sent to the registered students to not mobile phone using via SMS. The students are arequested to enter all the information, including their bank details, mobile numbers, e-mail address et cs oa to avail maximum services being offered by the portal.      ->Cadd the code scholarship for nact year onwards      ->Cadd the information, including their bank details, mobile numbers, e-mail address et cs oa to avail maximum services being offered by the portal.      ->Cadd the information, including their bank details, mobile numbers, e-mail address et cs oa to avail maximum services being offered by the portal.      ->Cadd the information on used for SMS ->CADD ->CADD ->CADD ->CADD ->CADD ->CADD ->CADD ->CADD ->CADD ->CADD ->CADD ->CADD ->CADD ->CADD ->CADD ->CADD ->          | Use                                                                                                    | er ID : <mark>21421</mark>                                                                                                    |
| Co conclusion formation on the students will be able to log-on to the portal and avail following services ->Apply online for various scholarship schemes that have been made available online through the portal ->Git the scholarship applications till they are not locked and sent to institute for further processing ->Git the scholarship application to the submitted to the institute along with the supporting documents ->First the application format to be submitted to the institute along with the supporting documents ->Processing ->Processing ->Proc     | Dassi                                                                                                    | word hun*358                                                                                                    |
| Co to acholarship portal and login Using user-id/password, the students will be able to log-on to the portal and avail following services ->Apply online for various scholarship schemes that have been made available online through the portal ->Edit the scholarship applications till they are not locked and sent to institute for further processing ->Didua caste and income certificates, photograph tet scholarship ->Print the application format to be submitted to the institute along with the supporting documents ->Print the application format to be submitted to the institute along with the supporting documents ->Print the application format to be submitted to the institute along with the supporting documents ->Print the application format to be submitted to the institute along with the supporting documents ->Print the application format to be submitted to the institute along with the supporting documents ->Print the application format to be submitted to the institute along with the supporting documents ->Print the application format to be submitted to the institute along with the supporting documents ->Print the application format to be submitted to the institute along with the supporting documents ->Print the application format to be submitted to the institute along with the supporting documents ->Supply for renewal of their scholarships from next year onwards ->Apply for renewal of their scholarships from next year onwards The application, scholarship stanction, scholarship stanction, scholarship stanction and disbursal status will also be sent to the registered students on the mobile phone using via SMS. The students are requested to enter all the information, including their bank details, mobile numbers, e-mail address et to as to avail maximum services being offered by the portal                                                                                                    |                                                                                                    |                                                                                                    |
| Using user-id/password, the students will be able to log-on to the portal and avail following services ->Apply online for various scholarship schemes that have been made available online through the portal<br>->Edit the scholarship applications till they are not locked and sent to institute for further processing<br>->Prior the application format to be submitted to the institute along with the supporting documents<br>->Track the status of their application<br>->Update their mobile numbers, e-mail address<br>->Update their mobile numbers, e-mail address<br>->Submit their justified and genuine grievances<br>->Submit their justified and genuine grievances<br>->Submit their justified and genuine grievances<br>->Apply for reneval of their scholarship stron next year onwards<br>->Apply for reneval of their scholarship stron next year onwards<br>->Apply for reneval of their scholarship stron next year onwards<br>->Apply for reneval of their scholarship stron next year onwards<br>->Apply for reneval of their scholarship stron next year onwards<br>->Apply for reneval of their scholarship stron next year onwards<br>->Apply for reneval of their scholarship stron next year onwards<br>->Apply for reneval of their scholarship stron next year onwards<br>->Apply for reneval of their scholarship stron next year onwards<br>->Apply for reneval of their scholarship stron next year onwards<br>->Apply for reneval of their scholarship stron strug on the scholarship sanction and disbursal status will also be sent to the registered students on the mobile phone using via SMS. The students<br>are requested to enter all the information, including their bank details, mobile numbers, e-mail address et to as to avail maximum services being offered by the portal.<br>                                                                                                    |                                                                                                    |                                                                                                    |
| Designed and developed by NIC Odisha & Madhya Pradesh for SSD and M&BCW department, Government of Odisha<br>III                                                                                                    | Go to sci                                                                                                    | holarship portal and login                                                                                                    |
| "<br>"                                                                                                    | Co to set<br>Using user-id/password, the students will be able to log-on to the portal and avail following se<br>->Edit the scholarship applications till they are not locked and sent to institute for further proc<br>->Upload caste and income certificates, photograph etc required for the scholarship<br>->Print the application format to be subwitted to the institute along with the supporting docur<br>->Uploate their mobile numbers, e-mail address<br>->Download the scholarship sanction orders, scholarship release details<br>->Download the scholarship sanction orders, scholarship release details<br>->Download the scholarships from next year onwards<br>->Apply for renewal of their scholarships from next year onwards<br>->Report the details of the non-eligible students that are claiming the benefits by providing far<br>->Apply for renewal of their scholarships from next year onwards<br>The information on userid/password, updates on the status of the application, scholarship san<br>are requested to enter all the information, including thetir bank details. | holarship portal and login<br>urvices ->Apply online for various scholarship schemes that have been made available online through the portal<br>cessing<br>ments<br>alse and forged information/documents etc.<br>ction and disbursal status will also be sent to the registared students on the mobile phone using via SMS. The students<br>il address etc so as to avail maximum services being offered by the portal.                                                                                                    |
|                                                                                                    | Constraints of the scholarship from next year onwards<br>-> Apply for renewal of their scholarship from next year onwards<br>-> Apply for ensward of their scholarship from next year onwards<br>-> Drink the scholarship sanction orders, scholarship release details<br>-> Download the scholarship sanction orders, scholarship release details<br>-> Download the scholarship sanction orders, scholarship release details<br>-> Download the scholarship sanction orders, scholarship release details<br>-> Download the scholarship from next year onwards<br>-> Apply for renewal of their scholarships from next year onwards<br>The information on userd/password, updates on the status of the application, scholarships from<br>requested to enter all the information, including their bank details                                                                                                    | holarship portal and login<br>rvices ->Apply online for various scholarship schemes that have been made available online through the portal<br>resing<br>alse and forged information/documents etc.<br>ction and disbursal status will also be sent to the registered students on the mobile phone using via SMS. The students<br>il address etc so as to avail maximum services being offered by the portal.<br>ya Pradesh for SSD and M&BCW department, Government of Odisha                                                                                                    |
|                                                                                                    | Constraints of the scholarship from next year onwards<br>-> Apply for renewal of their scholarship from ext year onwards<br>-> Apply for ensward of their scholarship from next year onwards<br>-> Drink the scholarship and their scholarship release details<br>-> Download the scholarship sanction orders, scholarship release details<br>-> Download the scholarship sanction orders, scholarship release details<br>-> Download the scholarship sanction orders, scholarship release details<br>-> Download the scholarship is from next year onwards<br>-> Apply for renewal of their scholarships from next year onwards<br>The information on userd/password, updates on the status of the application, scholarship san<br>are requested to enter all the information, including their bank details, mobile numbers, e-ma<br>Designed and developed by NIC Odisha & Madhr                                                                                                    | holarship portal and login vrvices ->Apply online for various scholarship schemes that have been made available online through the portal easing ments alse and forged information/documents etc. ction and disbursal status will also be sent to the registered students on the mobile phone using via SMS. The students il address etc so as to avail maximum services being offered by the portal. ya Pradesh for SSD and M&BCW department, Government of Odisha III                                                                                                    |
| N 🕹 📑 🖸 👹 🕂 🥵 🧭 👘 👘 👘                                                                                                    | Cot or set<br>Using user-id/password, the students will be able to log-on to the portal and avail following as<br>->Edit the scholarship applications till they are not locked and sent to institute for further proc<br>->Upload casts and income certificates, photograph etc required for the scholarship<br>->Print the application format to be subwitted to the institute along with the scholarship for come<br>->Uploate their mobile numbers, e-mail address<br>->Download the scholarship sanction orders, scholarship release details<br>->Download the scholarship sanction orders, scholarship release details<br>->Download the scholarship since in the scholarship from next year onwards<br>->Apply for renewal of their scholarships fron next year onwards<br>The information on user/d/password, updates on the status of the application, scholarship san<br>are requested to enter all the information, including their bank details, mobile numbers, e-ma<br>Designed and developed by NIC Odisha & Madhr                                                                         | holarship portal and login vrices ->Apply online for various scholarship schemes that have been made available online through the portal easing ments alse and forged information/documents etc. ction and disbursal status will also be sent to the registered students on the mobile phone using via SMS. The students il address etc so as to avail maximum services being offered by the portal. ya Pradesh for SSD and M&BCW department, Government of Odisha III                                                                                                    |